# **Servicios al Alumno**

# Manual de Usuario

# <u>ÍNDICE</u>

**GENERACIÓN DE USUARIO Y CLAVE** 

<u>LOGIN</u>

**GESTIÓN ACADÉMICA** 

**CONSULTAS** 

**GESTIONES** 

**INFORMACIÓN ÚTIL** 

CONSULTAS – Situación Académica

CONSULTAS – Estado Económico

CONSULTAS – Aviso de Vencimiento

CONSULTAS – Inscripción a Materias

CONSULTAS – Inscripción a Exámenes

CONSULTAS – Cambios de Domicilio

CONSULTAS – Solicitud de Certificados

<u>CONSULTAS – Parciales</u>

CONSULTAS – Correlativas para cursar

CONSULTAS – Correlativas para rendir final

CONSULTAS – Presentismo

<u>GESTIONES – Constancias de alumno regular</u>

GESTIONES – Constancias de examen final

GESTIONES – Certificado de Materias Aprobadas sin Nota

**GESTIONES – Inscripción a Materias** 

**GESTIONES** – Inscripción a Exámenes

GESTIONES - Cambio de Domicilio

**GESTIONES - Selección de Orientación** 

INFORMACIÓN ÚTIL – Modalidades de Pago

#### **GENERACIÓN DE USUARIO Y CLAVE**

Si aún no tenés usuario y clave para acceder al **Portal de Servicios**, deberás realizar los siguientes pasos:

- 1. Ingresá a https://servicios.usal.edu.ar/gestionAcademica/login
- 2. Hacé clic en la leyenda "Si aún no tiene su clave de acceso <u>Registrarse aquí</u>"

| USAL ENVIRON                                                                                                    | Portal de Servicios 🗘 ? 🕜                                                    |
|----------------------------------------------------------------------------------------------------|------------------------------------------------------------------------------|
| Servicios 🕶 Información útil 👻 Sitios relacionados 👻                                                                                                    |                                                                              |
| Ingreso al sistema                                                                                                    |                                                                              |
| Ingresar con cuenta @usal.edu.ar ¿Cómo ingresar?                                                                                                    |                                                                              |
| Es necesario validarse para utilizar este servicio. Para obtener una clave de acceso Registrarse aquí                                                   |                                                                              |
| Mesa de ayuda:                                                                                                    |                                                                              |
| Ante cualquier consulta comunicarse telefónicamente al 😍 +54 (011) 4812-4588 (líneas rotativas) de Lunes                                                | a Viernes de 9 a 18hs o por mail a servicios@usal.edu.ar.                    |
| Aclaraciones:                                                                                                    |                                                                              |
| Utilizar el correo académico para ingresar al sistema. El usuario es la dirección de mail completa, incluyendo el @u                                    | usal.edu.ar.                                                                 |
| La clave de acceso es la misma que se utiliza para acceder al correo académico brindado por la Universidad.                                             |                                                                              |
| <ul> <li>Si existen problemas al ingresar, se debe comprobar que el navegador tenga habilitado el uso de cookies (comprob<br/>Mesa de Ayuda.</li> </ul> | ar aquí). Si el problema persiste, por favor ponerse en contacto con nuestra |
|                                                                                                    | CELED STORE                                                                  |
| Universidad del Salvador   Todos los derechos reservados   Condiciones de Uso                                                                           |                                                                              |

3. Completá el formulario con tu Tipo de documento, Número de documento, Carrera en la que te inscribiste y un correo electrónico personal. Luego presioná el botón **Continuar**.

| Generación Correo @usal.edu.ar                                                      |  |
|-------------------------------------------------------------------------------------|--|
| Completar este formulario para dar de alta el correo electrónico usal edu.ar        |  |
| Documento de Identidad:                                                             |  |
| DNI 🔹 Número                                                                        |  |
| Abogacía                                                                            |  |
| Correo Electrónico de confirmación:                                                 |  |
| Completar con correo personal a donde será enviado el usuario y la clave de acceso. |  |
| Continuar                                                                           |  |
|                                                                                     |  |
| Arriba                                                                              |  |

Para buscar tu carrera podrás utilizar el buscador escribiendo las primeras letras de la misma:

| Generación Correo @usal.edu.ar   Completar este formulario para dar de alta el correo electrónico usal.edu.ar   Documento de identidad:   DNI Número     Carrera   Abogacia   Period   Q   Ciclo de Licenciatura en Periodismo   Especialización en Periodismo   Especialización en Periodismo   Maestría en Periodismo de investigación   Periodismo   Periodismo |                                                                    |             |  |  |
|----------------------------------------------------------------------------------------------------|--------------------------------------------------------------------|-------------|--|--|
| Completar este formulario para dar de alta el correo electrónico usal.edu.ar<br>Documento de identidad:<br>DNI Número<br>Carrera<br>Abogacía<br>Period<br>Ciclo de Licenciatura en <u>Period</u> ismo<br>Especialización en <u>Period</u> ismo<br>Especialización en <u>Period</u> ismo<br>e acceso.                                                               | Generación Correo @usal.edu.ar                                     |             |  |  |
| Competer este formulario para dar de aita el correo electronico usal, edu, ar<br>Documento de identidad:<br>DNI  Número<br>Carrera<br>Abogacía<br>Period<br>Ciclo de Licenciatura en <u>Period</u> ismo<br>Especialización en <u>Period</u> ismo<br>Especialización en <u>Period</u> ismo de Investigación<br>Periodismo                                           | MASSING                                                            | <u>Bri</u>  |  |  |
| Dutimento de identidad.<br>DNI Número<br>Carrera<br>Abogacía<br>Period<br>Ciclo de Licenciatura en <u>Period</u> ismo<br>Especialización en <u>Period</u> ismo de Investigación<br><u>Periodismo</u><br><u>Periodismo</u><br><u>Periodismo</u>                                                                                                    | Completar este formulario para dar de alta el correo electronico d | sal.edu.ar  |  |  |
| Carrera Abogacía Abogacía Aperiod Ciclo de Licenciatura en <u>Period</u> ismo Especialización en <u>Period</u> ismo de Investigación Periodismo                                                                                                    | DNI V Número                                                       |             |  |  |
| Abogacia Period Ciclo de Licenciatura en P <u>eriod</u> ismo Especialización en <u>Period</u> ismo de Investigación P <u>eriod</u> ismo Periodismo                                                                                                    | Carrera                                                            | 1.00        |  |  |
| Period     Q       Ciclo de Licenciatura en Periodismo     Especialización en Periodoncia       Maestría en Periodismo de Investigación     e acceso.                                                                                                    | Abogacía                                                           |             |  |  |
| Ciclo de Licenciatura en <u>Period</u> ismo<br>Especialización en <u>Period</u> oncia<br>Maestria en <u>Period</u> ismo de Investigación<br><u>Period</u> ismo                                                                                                    | Period                                                             | ٩           |  |  |
| Especialización en <u>Period</u> ioncia<br>Maestría en <u>Period</u> ismo de Investigación<br><u>Periodismo</u>                                                                                                    | Ciclo de Licenciatura en <u>Period</u> ismo                        |             |  |  |
| Maestria en <u>Period</u> ismo de Investigación Periodismo                                                                                                    | Especialización en <u>Period</u> oncia                             | de acceso.  |  |  |
| Periodismo                                                                                                    | Maestría en <u>Period</u> ismo de Investigación                    |             |  |  |
|                                                                                                    | Periodismo                                                         |             |  |  |
|                                                                                                    | NON 20 SWA A. ELON                                                 | <i>Q</i> .ý |  |  |
|                                                                                                    | - Charles and the second states                                    |             |  |  |

#### **ACLARACIONES:**

- Si el tipo de documento es PAS debés colocar el pasaporte completo incluyendo letras en mayúscula.
- Escribir el número de documento sin puntos intermedios.
- Si estudiás Psicología o Psicopedagogía recordá que la carrera que debés seleccionar es Psicología y Psicopedagogía Ciclo Común.
- Recordá que los Ciclos de Licenciatura corresponden a alumnos que provienen de educación terciaria.
- 4. El sistema te mostrará combinaciones de tus nombres y tus apellidos para que puedas elegir el nombre de usuario que más te guste. Al hacer clic en el link **Ver más opciones** podrás visualizar más alternativas.

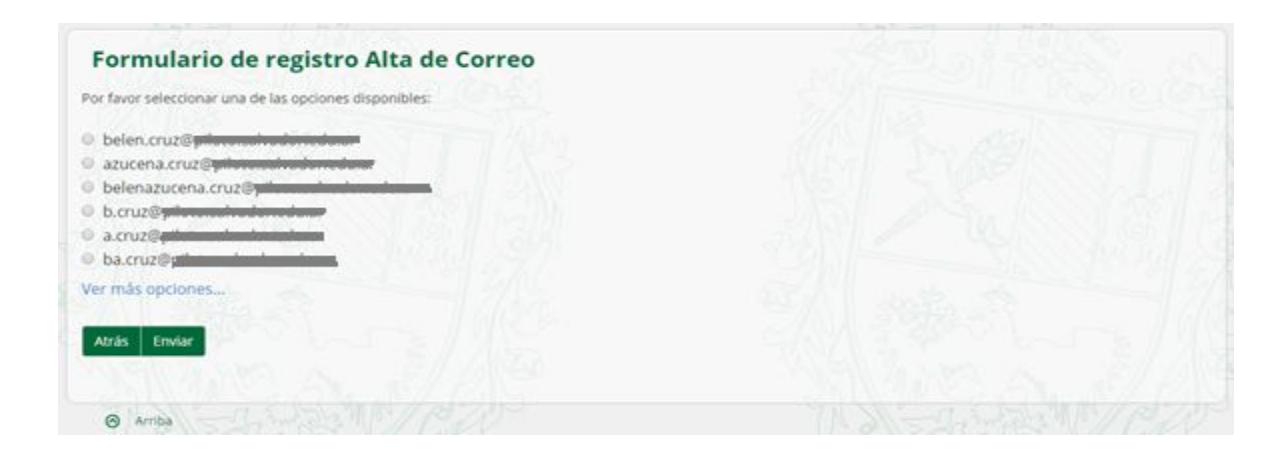

5. Seleccioná la opción deseada haciendo clic sobre el círculo que se encuentra a la izquierda y hacé clic sobre el botón **Enviar**.

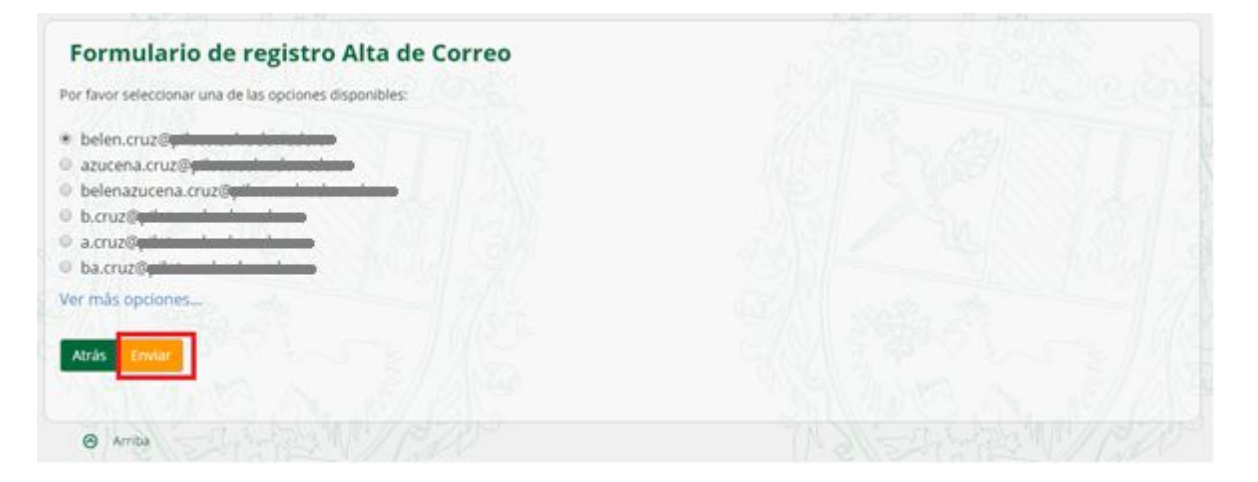

6. Al presionar **Enviar** verás la siguiente pantalla que indica que el usuario se ha generado satisfactoriamente. Podrás verificar tu usuario y contraseña en el correo que colocaste en el campo de **Correo de confirmación**.

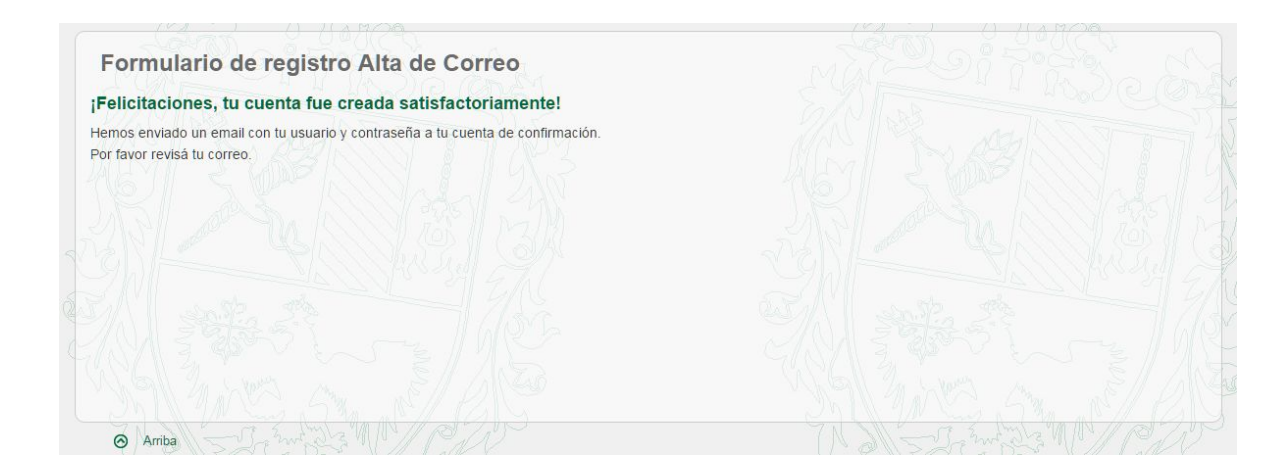

#### **ACLARACIONES:**

• Si al presionar **Enviar** aparece una pantalla como la siguiente deberás seguir las instrucciones que indiquen la leyenda. Ante cualquier consulta siempre podrás comunicarte con **Servicios al Estudiante** a: servicios@usal.edu.ar. Si nos indicás tu número de documento y el código que aparece en pantalla podremos guiarte para solucionar el inconveniente.

| MIT MOULD (ON)                                                                                                    | 5. M 1                                                                          |
|----------------------------------------------------------------------------------------------------|---------------------------------------------------------------------------------|
| digo004: La carrera ingresada no coincide con la/s carrera/s en la que figurás como a                                                                                           | lumno regular. Si esto es un error, adjuntamos una serie de recomendaciones que |
| ara las carreras de Psicología o Psicopedagogía la carrera que se debe seleccionar es                                                                                           | "Psicología y Psicopedagogía Ciclo Común".                                      |
| is Ciclos de Licenciatura corresponden a alumnos que provienen de educación terciaria<br>nte cualquier consulta por favor comuníquese con Servicios al Estudiante a servicios@u | a.<br>usal edu ar indicando Nombre completo, tipo y número de documento.        |
| uchas gracias.                                                                                                    |                                                                                 |
|                                                                                                    |                                                                                 |
| rás sola sta                                                                                                    |                                                                                 |
|                                                                                                    |                                                                                 |
|                                                                                                    |                                                                                 |
|                                                                                                    |                                                                                 |
|                                                                                                    |                                                                                 |

#### LOGIN

- 1. Ingresá a <u>https://servicios.usal.edu.ar/</u>
- 2. Allí verás la siguiente pantalla, en donde tendrás que seleccionar el botón "GESTIÓN ACADÉMICA"

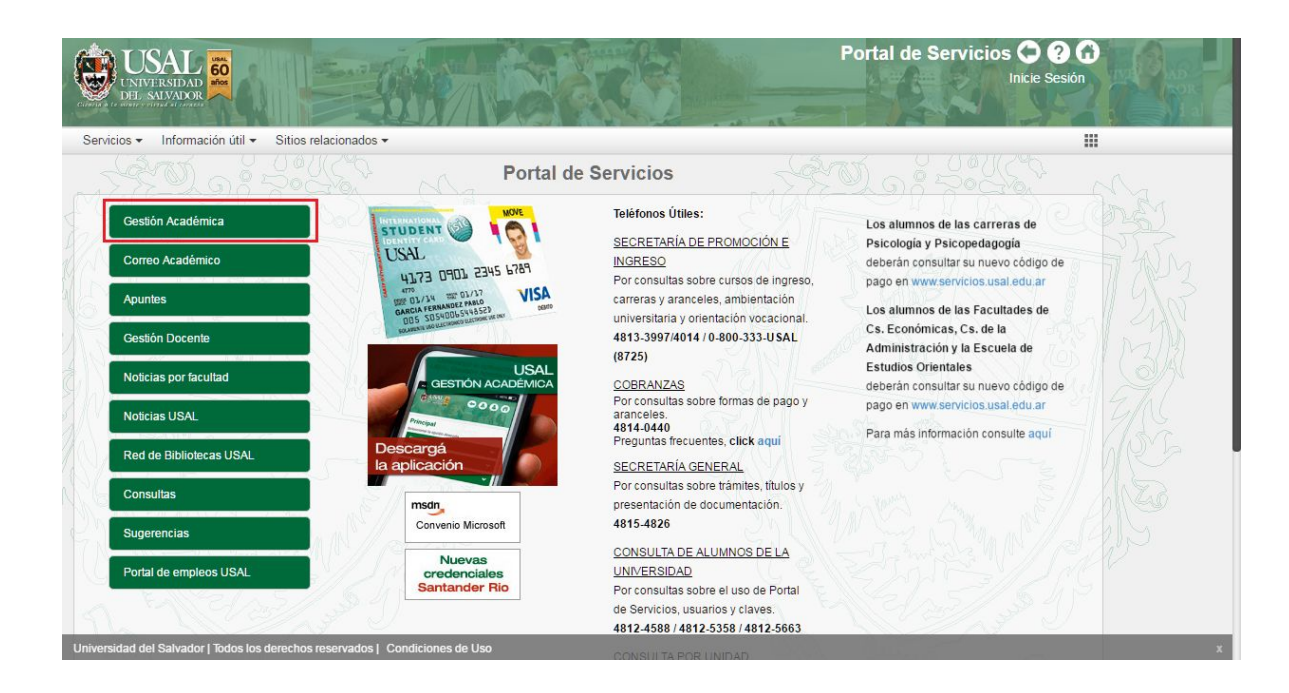

3. Hacé clic en el botón con la leyenda "Ingresar con cuenta @usal.edu.ar"

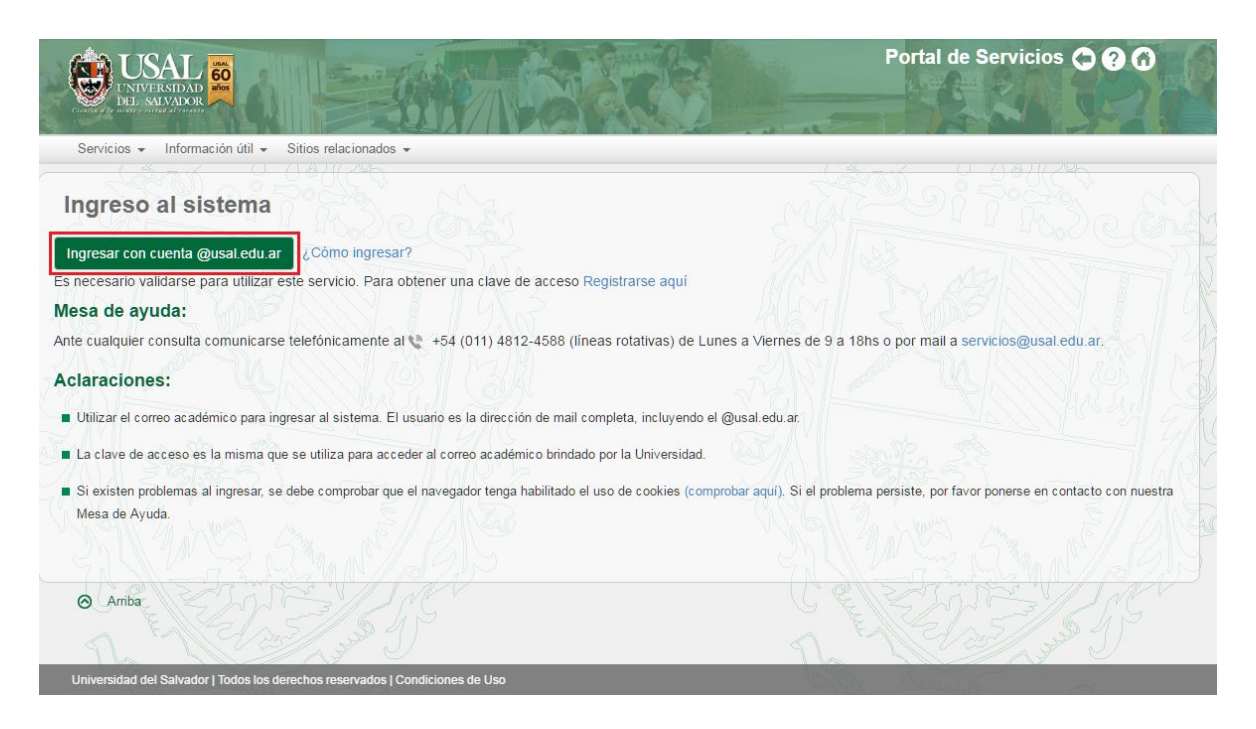

4. A continuación, se abrirá una pestaña más pequeña de google desde donde tenés que seleccionar "AÑADIR CUENTA"

| DEL SALVADOR                                                                                                    | https://accounts.google.com/AccountChooser?continue=http: | s//accoun                                           |
|----------------------------------------------------------------------------------------------------|-----------------------------------------------------------|-----------------------------------------------------|
| Servicios • Información útil • Sitios relacionad                                                                                                    | Google                                                    |                                                     |
| Ingreso al sistema                                                                                                    | Selecciona una cuenta                                     | Poites in                                           |
| Ingresar con cuenta @usal<br>Es necesario validarse para utilizar este servicio. Pa                                                                      | M DIAZ Mariano-Emilio<br>marianoe.diaz@gmail.com          | Carl Carl                                           |
| Mesa de ayuda:<br>Ante cualquier consulta comunicarse telefónicament                                                                                     | Analia GOMEZ<br>gomezanalia@gmail.com                     | o por mail a servicios@usal edu ar.                 |
| Claraciones:     Utilizar el correo académico para ingresar al sistema                                                                                   | Tamara Bernardette<br>tamarabernardette@gmail.com         |                                                     |
| <ul> <li>La clave de acceso es la misma que se utiliza para a</li> <li>Si existen problemas al ingresar, se debe comprobar<br/>Mesa de Ayuda.</li> </ul> |                                                           | persiste, por favor ponerse en contacto con nuestra |
| Amba                                                                                                    | Añadir cuenta                                             | San Mart                                            |

Si previamente ingresaste con tu correo de la universidad en Google, seleccionalo.

 Tal como muestra la siguiente imagen, hay que colocar tu correo de la universidad COMPLETO y clickear "SIGUIENTE". <u>IMPORTANTE</u>: COLOCAR LA EXTENSIÓN "@usal.edu.ar"

| GO LISAL                                                                                 | 🧶 Inicio de sesión - Cuentas de Google - Mozilla Firefox (Naveg 🦳 🔲 🗙 | Portal de Servicios 😋 ? 🕜                             |
|------------------------------------------------------------------------------------------|-----------------------------------------------------------------------|-------------------------------------------------------|
|                                                                                          | Attps://accounts.google.com/AddSession?sacu=1&btmpl=authsub&cor       |                                                       |
| Servicios • Información útil • Sitios relacion                                           | Google                                                                |                                                       |
| Ingreso al sistema                                                                       | Inicia sesión para añadir una cuenta                                  | Par Per local                                         |
| Ingresar con cuenta @usal                                                                | •                                                                     |                                                       |
| Es necesario validarse para utilizar este servicio. I<br>Mesa de ayuda:                  |                                                                       |                                                       |
| Ante cualquier consulta comunicarse telefónicame                                         | tamara.amato@usal.edu.ar                                              | is o por mail a servicios@usal edu ar.                |
| Aclaraciones:                                                                            | Siguiente                                                             |                                                       |
| La clave de acceso es la misma que se utiliza par                                        | ¿Necesitas ayuda?                                                     |                                                       |
| <ul> <li>Si existen problemas al ingresar, se debe comprob<br/>Mesa de Ayuda.</li> </ul> | Crear cuenta                                                          | ) persiste, por favor ponerse en contacto con nuestra |
|                                                                                          | Una sola cuenta de Google para todos los<br>servicios de Google       | MY St. MAN                                            |
| ⊖ Amba                                                                                   | G M 🗷 🖬 🛆 🍁 🖗 🚳                                                       | RETURN STATE                                          |

Luego, indicá la contraseña habitual que utilizás para entrar al Portal de Servicios.

| COLUSAL 5                                                                                | 🕑 Inicio de sesión - Cuentas de Google - Mozilla Firefox (Naveg 🚽 🔲 🗙 | Portal de Servicios 😋 ? 🕜                           |
|------------------------------------------------------------------------------------------|-----------------------------------------------------------------------|-----------------------------------------------------|
| UNIVERSIDAD<br>DEL SALVADOR                                                              | Attps://accounts.google.com/AddSession?sacu=1&btmpl=authsub&con       |                                                     |
| Servicios + Información útil + Sitios relacion                                           | Google                                                                |                                                     |
| Ingreso al sistema                                                                       | Inicia sesión para añadir una cuenta                                  | Poister                                             |
| Ingresar con cuenta @usal<br>Es necesario validarse para utilizar este servicio. E       | ÷ 💽                                                                   | A MARTIN                                            |
| Mesa de ayuda:<br>Ante cualquier consulta comunicarse telefónicame                       | tamara.amato@usal.edu.ar                                              | is o por mail a servicios@usal edu.ar.              |
| Aclaraciones:                                                                            |                                                                       | Provide The Inda                                    |
| <ul> <li>Utilizar el correo académico para ingresar al sisten</li> </ul>                 | Iniciar sesión                                                        |                                                     |
| La clave de acceso es la misma que se utiliza para                                       | ¿Has olvidado la contraseña?                                          | 12 2 2 1 / / / / / / / / / / / / / / / /            |
| <ul> <li>Si existen problemas al ingresar, se debe comprob<br/>Mesa de Ayuda.</li> </ul> | Iniciar sesión con otra cuenta                                        | persiste, por favor ponerse en contacto con nuestra |
|                                                                                          | Una sola cuenta de Google para todos los<br>servicios de Google       | 12321334 N/3619                                     |
| ⊘ Arriba                                                                                 | G M 🗷 🚥 💪 🍁 👂                                                         | SAN SILLS                                           |

6. Si la validación es correcta, visualizarás la siguiente pantalla; para continuar, clickear el botón **"LISTO"** (esto se visualizará sólo la primera vez que ingreses).

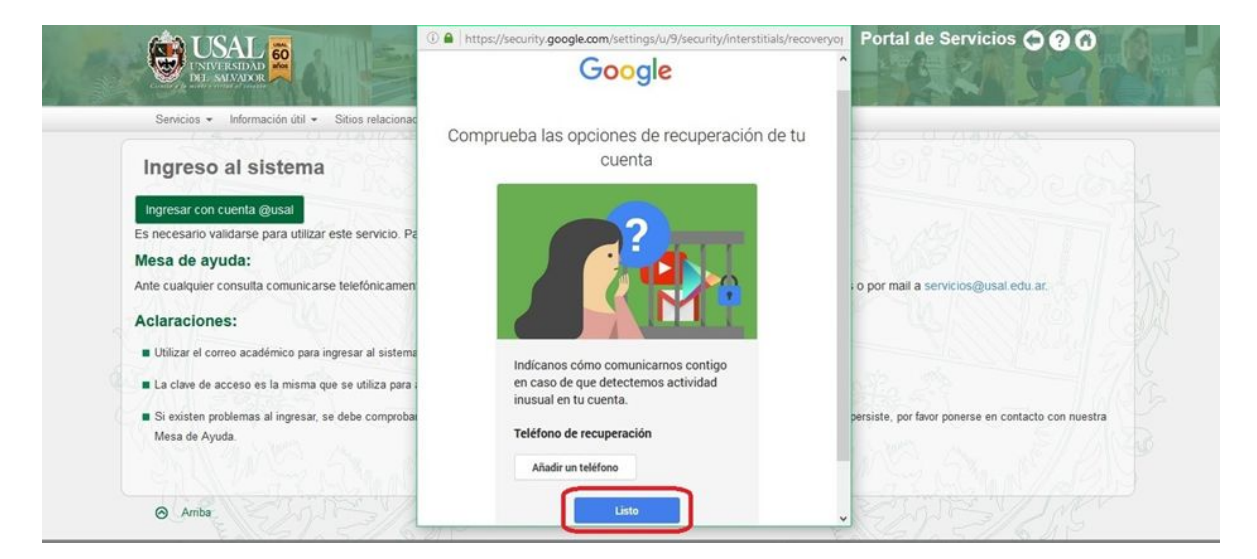

ACLARACIÓN: no es necesario añadir un número de teléfono.

7. Si es la primera vez que accedés al sistema observarás el aviso que se encuentra posteriormente, por favor, clickear en el botón "**PERMITIR**"

| ) Más visitados 🧶 Comenzar a usar Firefox Ġ Gmail 🛄 - Sistema Universal                                                               | 😻 Solicitud de permiso - Mozilla Firefox (Navegación privada) 🛛 — 🔲 🗙                                                                                                    |                                                     |
|----------------------------------------------------------------------------------------------------|----------------------------------------------------------------------------------------------------|-----------------------------------------------------|
| Service - Information (b) - Store relations                                                                                           | A https://accounts.google.com/o/oauth2/auth?display=popup&scope=en                                                                                                    | Portal de Servicios 🗘 🤉 🕜                           |
| Ingreso al sistema                                                                                                    | <ul> <li>Acceso a USAL - Gestión Académica quiere hacer<br/>lo siguiente:</li> </ul>                                                                                                    | 211Baby                                             |
| Ingresar con cuenta @usal<br>Es necesario validarse para utilizar este servicio. Pa<br>Mesa de ayuda:                                 | Conoce tu identidad en Google.                                                                                                    |                                                     |
| Ante cualquier consulta comunicarse telefónicamen<br>Aclaraciones:                                                                    | Consulta tu dirección de correo electrónico.                                                                                                    | : o por mail a servicios@usal.edu.ar.               |
| <ul> <li>Utilizar el correo académico para ingresar al sistema</li> <li>La clave de acceso es la misma que se utiliza para</li> </ul> | Ver tu información básica de perfil                                                                                                    |                                                     |
| <ul> <li>Si existen problemas al ingresar, se debe comproba<br/>Mesa de Ayuda.</li> </ul>                                             | Al hacer cic en Permitir, autorizas a esta aplicación y a Google a utilizar tu información<br>según lo establecido en sus respectivas condiciones de servicio y polícias de<br>privacidad. Puedes cambiar este y otros permisos de la cuenta en cualquier momento. | persiste, por favor ponerse en contacto con nuestra |
| ⊘ Ambar                                                                                                    | Denegar Permitr                                                                                                    |                                                     |

8. Una vez realizados todos los pasos llegarás a la página principal.

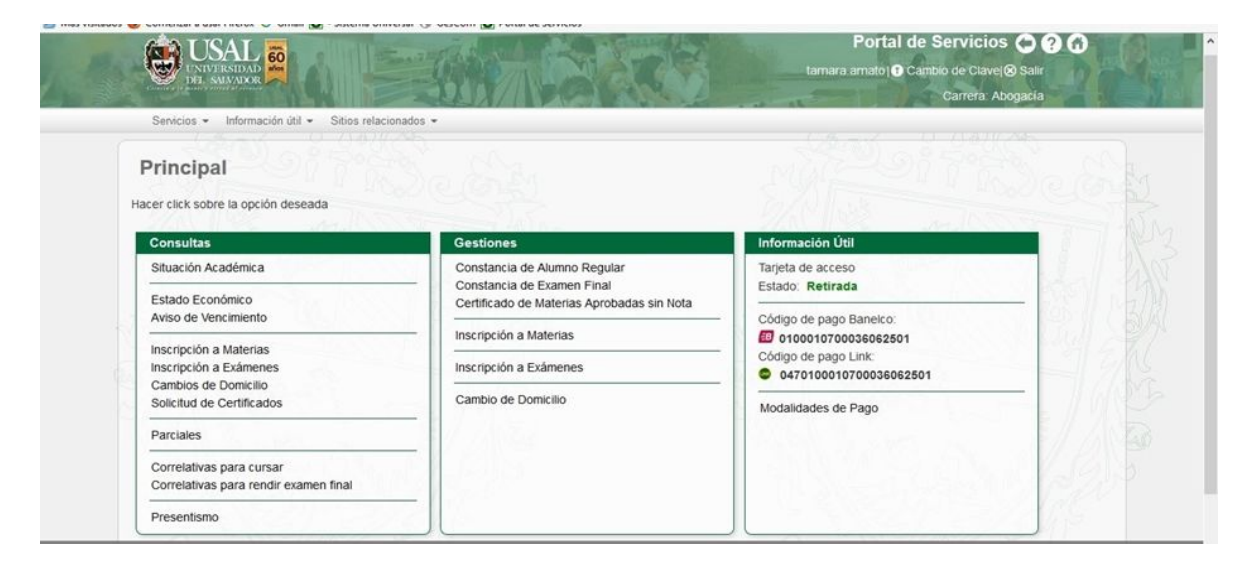

### **GESTIÓN ACADÉMICA**

Dentro del **Menú Principal** de la **Gestión Académica** podrás acceder a las siguientes funcionalidades:

#### CONSULTAS

- Situación Académica
- Estado académico
- Aviso de vencimiento
- Inscripción a materias
- Inscripción a Exámenes
- Cambios de Domicilio
- Solicitud de Certificados
- Parciales
- Correlativas para cursar
- Correlativas para rendir examen final
- Presentismo

#### **GESTIONES**

- Constancia de Alumno Regular
- Constancia de Examen Final
- Certificado de Materias Aprobadas sin Nota
- Inscripción a Materias
- Inscripción a Exámenes
- Cambio de Domicilio
- Selección Orientación (sólo para carreras con ciclo básico)

#### **INFORMACIÓN ÚTIL**

- Estado de su tarjeta de acceso
- Códigos de Pago Banelco y Link
- Modalidades de Pago

#### **CONSULTAS – Situación Académica**

1. Ingresá a la opción Situación Académica dentro del menú Consultas.

| Consultas                                         | Gestiones                                                                | Información Útil                                 |         |
|---------------------------------------------------|--------------------------------------------------------------------------|--------------------------------------------------|---------|
| Situación Académica                               | Constancia de Alumno Regular                                             | Tarjeta de acceso                                | 3 La    |
| Estado Económico Situación Académica              | Constancia de Examen Final<br>Certificado de Materias Aprobadas sin Nota | Estado: En proceso de impresion                  | - 105/  |
| Aviso de Vencimiento                              | - Inscripción a Materias                                                 | Código de pago Banelco:      0500010700025452728 | 1. Chel |
| nscripción a Materias<br>nscripción a Exámenes    | Inscripción a Exámenes                                                   | Código de pago Link:                             |         |
| Cambios de Domicilio<br>Solicitud de Certificados | Cambio de Domicilio                                                      | Modalidades de Paro                              | - //    |
| Parciales                                         |                                                                          | Modulidades de l'ago                             | E// /   |
| Correlativas para cursar                          |                                                                          |                                                  | 115     |
| Lorrelativas para rendir examen final             | - 100                                                                    |                                                  | 1 pt    |

- Allí podrás seleccionar el tipo de informe que desees: para ver el estado de todas tus materias deberás colocar Mostrar todo. Si quisieras ver sólo información parcial podrás elegir entre los siguientes informes: Sólo cursadas aprobadas, Sólo finales aprobados, Sólo aprobados por equivalencia, Sólo reprobadas, Sólo Pre examen final.
- 3. Luego de seleccionar el tipo de informe deseado deberás seleccionar el botón Consultar.

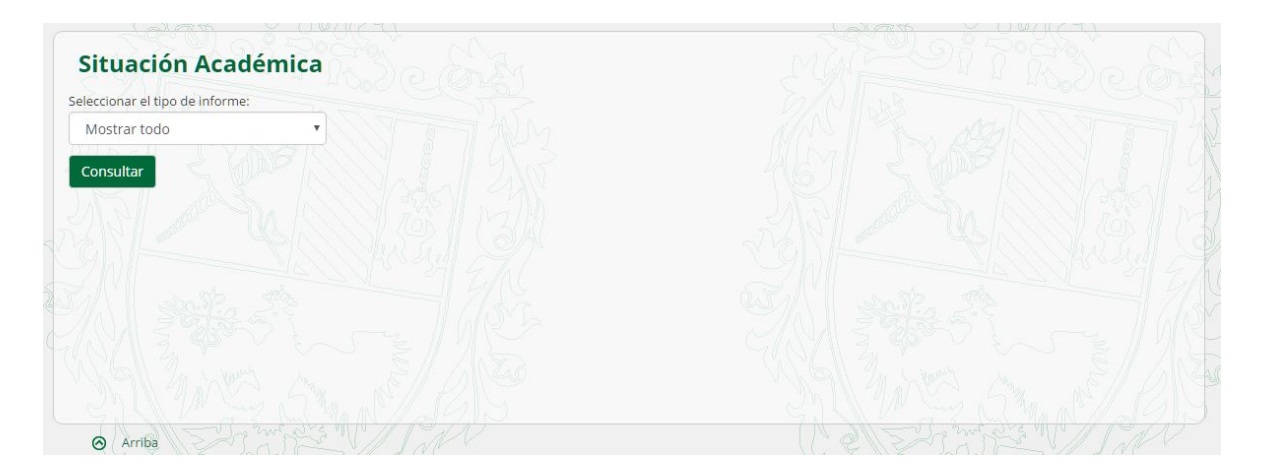

4. En la siguiente pantalla visualizarás el estado de las materias que solicitaste.

| Mostrar todo       Value 1         Kino       Código       Materia       Cornisión       Nota       Fecha       Libro       Página       Estado         1       11       Actualización en Teo       1-709-9-       9       09/12/2011       2       166       Final aprobado         1       12       Prob. de Pol. Int.       1-709-9-       9       25/11/2011       2       160       Final aprobado         1       13       Metodología       1-709-9-       9       25/11/2011       2       160       Final aprobado         1       13       Metodología       1-709-9-       9       25/11/2011       2       160       Final aprobado         1       14       Sem de Cont. Op. I       -       09/08/2011       -       Aprobado por equivalencias         1       15       Sem. de Cnt, Op. II       -       09/08/2011       -       Aprobado por equivalencias         1       16       Ética       1-709-9-       8       24/11/2011       2       159       Final aprobado         1       16       Ética       1-709-9-       9       15/12/2015       159       Final aprobado         1       17       Seminario de Tesis       1-709-9-<                                                                          | eleccior | nar el tipo de | informe:                         |          |      |            |       |        |                            |
|----------------------------------------------------------------------------------------------------|----------|----------------|----------------------------------|----------|------|------------|-------|--------|----------------------------|
| Kronsultar         Kodigo         Materia         Comisión         Nota         Fecha         Libro         Página         Estado           1         11         Actualización en Teo         1-709-9-         9         09/12/2011         2         166         Final aprobado           1         12         Prob. de Pol. Int.         1-709-9-         8         21/11/2011         2         158         Final aprobado           1         13         Metodología         1-709-9-         9         25/11/2011         2         160         Final aprobado           1         14         Sem de Cont. Op. I         -         09/08/2011         -         Aprobado por equivalencias           1         15         Sem. de Cnt., Op. II         -         09/08/2011         -         Aprobado por equivalencias           1         16         Ética         1-709-9-         8         24/11/2011         2         159         Final aprobado           1         16         Ética         1-709-9-         8         24/11/2011         2         159         Final aprobado           1         16         Ética         1-709-9-         9         15/12/2015         139         83         Final aprobado      < | Most     | ar todo        | *                                |          |      |            |       |        |                            |
| AñoCódigoMateriaComisiónNotaFechaLibroPáginaEstado111Actualización en Teo1-709-9-909/12/20112166Final aprobado112Prob. de Pol. Int.1-709-9-821/11/20112158Final aprobado113Metodología1-709-9-925/11/20112160Final aprobado114Sem de Cont. Op. II-909/08/2011-Aprobado por equivalencias115Sem. de Cnt. Op. II-09/08/2011-Aprobado por equivalencias116Ética1-709-9-824/11/20112159Final aprobado116Ética1-709-9-915/12/201513983Final aprobado117Seminario de Tesis1-709-9-915/12/201513983Final aprobado118Tesis-22/11/2015-Cursada aprobado                                                                                                    | Consu    | ltar           |                                  |          |      |            |       |        |                            |
| 1       11       Actualización en Teo       1-709-9       9       09/12/2011       2       166       Final aprobado         1       12       Prob. de Pol. Int.       1-709-9       8       21/11/2011       2       158       Final aprobado         1       13       Metodología       1-709-9       9       25/11/2011       2       160       Final aprobado         1       13       Metodología       1-709-9       9       25/11/2011       2       160       Final aprobado         1       14       Sem de Cont. Op. I       -       -       09/08/2011       -       Aprobado por equivalencias         1       15       Sem. de Cnt. Op. II       -        09/08/2011       2       159       Final aprobado         1       16       Ética       1-709-9       8       24/11/2011       2       159       Final aprobado         1       16       Ética       1-709-9       9       15/12/2015       139       83       Final aprobado         1       17       Semiario de Tesis       1-709-9       9       15/12/2015       139       83       Final aprobado         1       18       Tesis       22/11/2015       139                                                                                                | Año      | Código         | Materia                          | Comisión | Nota | Fecha      | Libro | Página | Estado                     |
| 1       12       Prob. de Pol. Int.       1-709-9       8       21/11/2011       2       158       Final aprobado         1       13       Metodología       1-709-9       9       25/11/2011       2       160       Final aprobado         1       14       Sem de Cont. Op. I                                                                                                    | 1        | 11             | Actualización en Teo             | 1-709-9- | 9    | 09/12/2011 | 2     | 166    | Final aprobado             |
| 1         13         Metodología         1-709-9         9         25/11/2011         2         160         Final aprobado           1         14         Sem de Cont. Op. II         9         09/08/2011         2         160         Final aprobado           1         15         Sem. de Cnt. Op. II         9         09/08/2011         2         Aprobado por equivalencias           1         16         Ética         1-709-9         8         24/11/2011         2         159         Final aprobado           1         16         Ética         1-709-9         8         24/11/2011         2         159         Final aprobado           1         17         Seminario de Tesis         1-709-9         9         15/12/2015         139         83         Final aprobado           1         18         Tesis         1-709-9         2/11/2015         139         83         Final aprobado                                                                                                    | 1        | 12             | Prob. de Po <mark>l.</mark> Int. | 1-709-9- | 8    | 21/11/2011 | 2     | 158    | Final aprobado             |
| 1       14       Sem de Cont. Op. I       09/08/2011       Aprobado por equivalencias         1       15       Sem. de Cnt, Op. II       09/08/2011       2         1       16       Ética       1-709-9       8       24/11/2011       2       159         1       17       Seminario de Tesis       1-709-9       9       15/12/2015       139       83       Final aprobado         1       17       Seminario de Tesis       1-709-9       9       15/12/2015       139       83       Final aprobado         1       18       Tesis       1-709-9       22/11/2015       139       83       Final aprobado                                                                                                    | 1        | 13             | Metodología                      | 1-709-9- | 9    | 25/11/2011 | 2     | 160    | Final aprobado             |
| 1       15       Sem. de Cnt, Op. II       09/08/2011       Aprobado por equivalencias         1       16       Ética       1-709-9-       8       24/11/2011       2       159       Final aprobado         1       17       Seminario de Tesis       1-709-9-       9       15/12/2015       139       83       Final aprobado         1       18       Tesis       2       22/11/2015       139       Cursada aprobada                                                                                                    | 1        | 14             | Sem de Cont. Op. I               |          |      | 09/08/2011 |       |        | Aprobado por equivalencias |
| 1         16         Ética         1-709-9-         8         24/11/2011         2         159         Final aprobado           1         17         Seminario de Tesis         1-709-9-         9         15/12/2015         139         83         Final aprobado           1         18         Tesis         22/11/2015         139         Cursada aprobada                                                                                                    | 1        | 15 10          | Sem. de Cnt, Op. II              |          |      | 09/08/2011 |       |        | Aprobado por equivalencias |
| 1         17         Seminario de Tesis         1-709-9-         9         15/12/2015         139         83         Final aprobado           1         18         Tesis         22/11/2015         Cursada aprobada                                                                                                    | 1        | 16             | Ética                            | 1-709-9- | 8    | 24/11/2011 | 2     | 159    | Final aprobado             |
| 1 18 Tesis 22/11/2015 Cursada aprobada                                                                                                    | 1        | 17             | Seminario de Tesis               | 1-709-9- | 9    | 15/12/2015 | 139   | 83     | Final aprobado             |
|                                                                                                    | 1        | 18             | Tesis                            |          |      | 22/11/2015 |       |        | Cursada aprobada           |
|                                                                                                    |          |                |                                  |          |      |            |       |        |                            |
|                                                                                                    | Prome    | dio Genera     | s/reprobadas: 8.6                |          |      |            |       |        |                            |

#### **CONSULTAS – Estado Económico**

1. Ingresá a la opción Estado Económico dentro del menú Consultas.

| Consultas                                         | Gestiones                    | Información Útil                    |  |
|---------------------------------------------------|------------------------------|-------------------------------------|--|
| Situación Académica                               | Constancia de Alumno Regular | Tarjeta de acceso                   |  |
| Estado Económico                                  | Constancia de Examen Final   | Estado: Solicitar tarjeta de Acceso |  |
| Aviso de Vencimiento                              |                              |                                     |  |
| nscripción a Materias                             | Inscripción a Materias       | Código de pago Banelco:             |  |
| nscripción a Exámenes                             | Inscripción a Exámenes       | Código de pago Link:                |  |
| Cambios de Domicílio<br>Solicitud de Certificados | Cambio de Domicilio          | 0470700090700011773739              |  |
| Parciales                                         |                              | Modalidades de Pago                 |  |
| forrelativas para cursar                          |                              | DAR MACHER, M                       |  |
| Correlativas para rendir examen final             |                              |                                     |  |
| Presentismo                                       |                              |                                     |  |

2. Visualizarás tu estado económico como en la siguiente pantalla:

| Concepto          | Importe                          |                                  |                                                                    |
|-------------------|----------------------------------|----------------------------------|--------------------------------------------------------------------|
| ancel MAYO        | \$3150.00                        |                                  |                                                                    |
| rancel JUNIO      | \$3150.00                        |                                  |                                                                    |
| rancel JULIO      | \$3150.00                        |                                  |                                                                    |
| vrancel AGOSTO    | \$3150.00                        |                                  |                                                                    |
| rancel SEPTIEMBRE | \$3150.00                        |                                  |                                                                    |
| vrancel OCTUBRE   | \$3150.00                        |                                  |                                                                    |
| rancel NOVIEMBRE  | \$3150.00                        |                                  |                                                                    |
| otal              | \$22050                          |                                  |                                                                    |
|                   |                                  |                                  |                                                                    |
|                   | 1- WE O'S 11 1- 1/ 1/            | <u>(A)</u>                       |                                                                    |
|                   | ante cualquier consulta relacion | lada con lu siluación economica, | , comunicate con el sector de Cobranzas. Rodriguez Pena 714 PB, de |

#### **CONSULTAS – Aviso de Vencimiento**

1. Ingresá a la opción Aviso de Vencimiento dentro del menú Consultas.

| er click sobre la opción deseada                |                                                                          |                                 |  |
|-------------------------------------------------|--------------------------------------------------------------------------|---------------------------------|--|
| onsultas                                        | Gestiones                                                                | Información Útil                |  |
| ituación Académica                              | Constancia de Alumno Regular                                             | Tarjeta de acceso               |  |
| stado Económico                                 | Constancia de Examen Final<br>Certificado de Materias Aprobadas sin Nota | Estado: En proceso de impresión |  |
| viso de Vencimiento                             |                                                                          | Código de pago Banelco:         |  |
| nscripción a Materia Aviso de Vencimiento       | Inscripcion a Materias                                                   | 0500010700025452728             |  |
| nscripción a Exámenes                           | Inscripción a Exámenes                                                   | © 0470500010700025452728        |  |
| ambios de Domicilio<br>olicitud de Certificados | Cambio de Domicilio                                                      | Modalidades de Pago             |  |
| arciales                                        | 1/1/20                                                                   |                                 |  |
| orrelativas para cursar                         | 105                                                                      |                                 |  |
| orrelativas para rendir examen final            |                                                                          |                                 |  |
| resentismo                                      |                                                                          |                                 |  |

2. Podrás visualizar el último aviso de vencimiento con los aranceles correspondientes de acuerdo a las diferentes fechas de vencimiento.

| so de Vencimiento válido a                           | la fecha 30/10             | 0/2015 13:08:   | 48                        |                                                                                          |
|------------------------------------------------------|----------------------------|-----------------|---------------------------|------------------------------------------------------------------------------------------|
| Código Banelco: 05000107<br>Código Link: 04705000107 | 00025452728<br>00025452728 |                 |                           |                                                                                          |
| oncepto                                              | 05/11/15                   | 10/11/15        | 20/11/15                  |                                                                                          |
| 10 - ARANCEL NOVIEMBRE                               | \$2469.50                  | \$2520.00       | \$2545.00                 |                                                                                          |
| Total:                                               | \$2469.50                  | \$2520.00       | \$2545.00                 |                                                                                          |
| nte cualquier consulta rela                          | cionada con t              | u situación ec  | onómica comunicate con el | l sector de Cobranzas. Rodriguez Peña 714 PB, de lunes a viernes de 9 a 13:45 y de 14:15 |
| 19 hs. Teléfono: 📡 🛛 +54 (01                         | 11) 4814 0440              | ), email: cobra | anzas@usal.edu.ar.        | · · · · · · · · · · · · · · · · · · ·                                                    |
| 5.15 N 1/                                            |                            |                 | 14/10                     | S. S. M. 52 V. M. N. J. J. J.                                                            |

#### **CONSULTAS – Inscripción a Materias**

1. Ingresá a la opción Inscripción a Materias dentro del menú Consultas.

| Consultas                             | Gestiones                                                                 | Información Útil                             | i ĝ       |
|---------------------------------------|---------------------------------------------------------------------------|----------------------------------------------|-----------|
| Situación Académica                   | Constancia de Alumno Regular                                              | Tarjeta de acceso                            | Then      |
| Estado Económico                      | Constancia de Examen Final     Certificado de Materias Aprobadas sin Nota | Estado: En proceso de impresión              | ацуя<br>Л |
| Aviso de Vencimiento                  |                                                                           | Código de pago Banelco:                      | 19월 (     |
| nscripción a Materias                 | Inscripción a Materias                                                    | 0500010700025452728     Cédigo do pago Liplu | 190334    |
| nscripción a Exámenes                 | Inscripción a Exámenes                                                    | © 0470500010700025452728                     |           |
| Cambios de Domicilio                  | Cambio de Domicilio                                                       |                                              |           |
|                                       | - 1 // 7/24-5                                                             | Modalidades de Pago                          | E // .    |
| Parciales                             |                                                                           | PACK WARE AND A                              | P/ 1      |
| Correlativas para cursar              | 1000                                                                      |                                              | Vall      |
| Correlativas para rendir examen final |                                                                           |                                              | 1 de      |
| Presentismo                           |                                                                           |                                              | 43        |

2. Podrás visualizar el listado de inscripciones realizadas a lo largo de toda tu carrera.

| scripción a Materias  | Inscripción a Exámene    | es Cambios de Doi  | micilio Solicitud de | Certificados |  |
|-----------------------|--------------------------|--------------------|----------------------|--------------|--|
| insacciones de In     | scripción a Materias     |                    |                      |              |  |
| Fecha T               | ransacción Ma            | fateria            |                      |              |  |
| 04/02/2014 02:18:07 2 | 373210 2236 - M.O.CBU II | II (AP.y C.SOCIAL) | Mostrar              |              |  |
| 04/02/2014 02:18:07 2 | 373211 2209 - PROCESOS   | S BASICOS III      | Mostrar              |              |  |
| 04/02/2014 02:18:08 2 | 373213 2232 - PSICOPAT.  | DESCRIPTIVA        | Mostrar              |              |  |
| 04/02/2014 02:18:08 2 | 373214 2231 - PSIC.DESA  | ARROLLO II         | Mostrar              |              |  |
| 04/02/2014 02:18:09 2 | 373215 2206 - PS.DEL DE  | ESARROLLO I        | Mostrar              |              |  |
| 04/02/2014 02:18:09 2 | 373216 2235 - PROCESOS   | S BASICOS IV       | Mostrar              |              |  |

 Si deseas acceder al comprobante de alguna inscripción, hacé clic sobre el botón Mostrar de la materia correspondiente.

| Buenos Aires, 31 de marzo de 201             |
|----------------------------------------------|
| A DE INSCRIPCIÓN A MATERIA                   |
|                                              |
| ali anti anti anti anti anti anti anti ant   |
| Psicología y Psicopedagogía Ciclo Común      |
| Centro                                       |
| 6                                            |
| M.O.CBU II (AP.y C.SOCIAL)                   |
| 2-CN-515-6-                                  |
| 04/02/2014                                   |
| 235276                                       |
|                                              |
| 2° Cuatrimestre                              |
| Ale Ale Ale                                  |
| Transacción Nº 2373210   04/02/2014 02:18:07 |
|                                              |

Desde allí podrás acceder también a los comprobantes de "Inscripciones a Exámenes", "Cambios de Domicilio" y "Solicitudes de Certificados".

#### **CONSULTAS – Inscripción a Exámenes**

1. Ingresá a la opción Inscripción a Exámenes dentro del menú Consultas.

| onsultas                             | Gestiones                                                                | Información Útil                |        |
|--------------------------------------|--------------------------------------------------------------------------|---------------------------------|--------|
| ituación Académica                   | Constancia de Alumno Regular                                             | Tarjeta de acceso               | and -  |
| stado Económico                      | Constancia de Examen Final<br>Certificado de Materias Aprobadas sin Nota | Estado: En proceso de impresión | - 700  |
| viso de Vencimiento                  | Inscrinción a Materias                                                   | Código de pago Banelco:         | 1 Carl |
| nscripción a Materias                |                                                                          | Código de pago Link:            | 1.54   |
| ascripción a Exámenes                | Inscripción a Exámenes                                                   | • 0470500150700025452728        |        |
| olicitud de Certificados             | Cambio de Domicilio                                                      | Modalidades de Pago             | = _ // |
| arciales                             | 1///20                                                                   | MARA PARAMA IN                  | 5//    |
| orrelativas para cursar              |                                                                          | 1 21 C 1/ S-2 C 3.              | 1      |
| orrelativas para rendir examen final | 1340                                                                     |                                 | 1 191  |
| resentismo                           | 1/19                                                                     | 1                               | 6/13   |

2. Podrás visualizar el listado de inscripciones a exámenes realizadas a lo largo de toda tu carrera.

|                     | 9 1) (      |                          |                    |                         |     |      |
|---------------------|-------------|--------------------------|--------------------|-------------------------|-----|------|
| Inscripción a Mate  | rias Inscri | pción a Exámenes Ca      | mbios de Domicilio | Solicitud de Certificad | dos |      |
| Transacciones de    | Inscripción | a Exámenes               |                    |                         |     | 1251 |
| Fecha               | Transacción | Materia                  | Exámen             | 1                       |     |      |
| 06/06/2013 01:33:42 | 2172897     | NEUROCIENCIAS I          | 01/07/2013         | Mostrar                 |     |      |
| 06/06/2013 01:33:43 | 2172898     | PROCESOS BASICOS I       | 19/07/2013         | Mostrar                 |     |      |
| 06/06/2013 01:33:43 | 2172899     | PS.INTERAC.SOC.Y P.GRUPO | s 16/07/2013       | Mostrar                 |     |      |
| 28/06/2013 06:13:49 | 2208521     | PERFIL.COMPETENC.DEL PS. | Y PSP. 08/07/2013  | Mostrar                 |     |      |
|                     |             |                          |                    |                         |     |      |

 Si deseas acceder al comprobante de alguna inscripción, hacé clic sobre el botón Mostrar de la materia correspondiente.

#### **CONSULTAS – Cambios de Domicilio**

1. Ingresá a la opción Cambios de Domicilio dentro del menú Consultas.

| onsultas                                                                                                    | Gestiones                                                                                                    | Información Útil                                                                                                    |  |
|----------------------------------------------------------------------------------------------------|----------------------------------------------------------------------------------------------------|----------------------------------------------------------------------------------------------------|--|
| ituación Académica<br>stado Económico<br>viso de Vencimiento<br>iscripción a Materias<br>iscripción a Exàmenes<br>ambios de Domicilio<br>olicitud de Certificados<br>Cambios de Domicilio<br>arciales | Constancia de Alumno Regular<br>Constancia de Examen Final<br>Certificado de Materias Aprobadas sin Nota<br>Inscripción a Materias<br>Inscripción a Exámenes<br>Cambio de Domicilio | Tarjeta de acceso         Estado:       En proceso de impresión         Código de pago Banelco:         Ø 0500150700025452728         Código de pago Link:         Ø 0470500150700025452728         Modalidades de Pago |  |
| Forrelativas para rendir examen final                                                                                                    |                                                                                                    |                                                                                                    |  |

2. Podrás visualizar todos los cambios de domicilio realizados a lo largo de tu carrera.

| Inscripción a Mater | rias Inscri | pción a Exámenes                                    | Cambios de Domicilio           | Solicitud de Certificados                          |
|---------------------|-------------|-----------------------------------------------------|--------------------------------|----------------------------------------------------|
| ransacciones de     | Cambios d   | e Domicilio                                         |                                |                                                    |
| Fecha               | Transacción |                                                     |                                | Domicilio                                          |
| 21/07/2015 10:44:08 | 61337       | S M del Carril - Test 3                             | 351 9 22 (1419) - CDAD. AUTÓNC | OMA DE BS. AS. CDAD. AUTÓNOMA DE BS. AS. 45022949  |
| 21/07/2015 11:58:45 | 61338       | S M de <mark>l</mark> Carri <mark>l</mark> - Test 2 | 3351 9 22 (1419) - CDAD. AUTÓN | IOMA DE BS. AS. CDAD. AUTÓNOMA DE BS. AS. 45022949 |
| 21/07/2015 12:04:50 | 61339       | S M de <mark>l</mark> Carril - Test 3               | 3351 9 22 (1419) - CDAD. AUTÓN | IOMA DE BS. AS. CDAD. AUTÓNOMA DE BS. AS. 45022949 |
| 21/07/2015 12:40:11 | 61340       | S M del Carri <mark>l</mark> - Test 4               | 3351 9 22 (1419) - CDAD. AUTÓN | IOMA DE BS. AS. CDAD. AUTÓNOMA DE BS. AS. 45022949 |
| 21/07/2015 12:47:20 | 61341       | S M del Carril - Test 5                             | 3351 9 22 (1419) - CDAD. AUTÓN | IOMA DE BS. AS. CDAD. AUTÓNOMA DE BS. AS. 45022949 |
| 21/07/2015 01:20:44 | 61342       | S M del Carril - Test 5                             | 3351 (1419) - PROVINCIA DE MEI | NDOZA BARDAS BLANCAS 45022949                      |
| 21/07/2015 01:21:19 | 61343       | S M del Carril - Test 5                             | 3351 1 1 (1419) - PROVINCIA DE | MENDOZA BARDAS BLANCAS 45022949                    |
|                     |             |                                                     |                                |                                                    |

#### **CONSULTAS – Solicitud de Certificados**

1. Ingresá a la opción **Solicitud de Certificados** dentro del menú **Consultas**.

| onsultas                             | Gestiones                                                                | Información Útil                |
|--------------------------------------|--------------------------------------------------------------------------|---------------------------------|
| it <mark>u</mark> ación Académica    | Constancia de Alumno Regular                                             | Tarjeta de acceso               |
| stado Económico                      | Constancia de Examen Final<br>Certificado de Materias Aprobadas sin Nota | Estado: En proceso de impresión |
| viso de Vencimiento                  | Inscripción a Materias                                                   | Código de pago Banelco:         |
| iscripción a Materias                |                                                                          | Código de pago Link:            |
| ambios de Domicilio                  |                                                                          | • 0470500150700025452728        |
| olicitud de Certificados             | Cambio de Domicilio                                                      | Modalidades de Pago             |
| arciales Solicitud de Certificados   |                                                                          | I Shares as I C                 |
| orrelativas para cursar              | 1.0.3                                                                    | I SAN MARKAN                    |
| orrelativas para rendir examen final |                                                                          | 1 Carton Cart                   |
| resentismo                           |                                                                          |                                 |

2. Podrás visualizar el listado solicitudes de certificados realizadas a lo largo de toda tu carrera.

| Inscripción a Mate  | rias Inscri | pción a Exámenes Cambi       | os de Domici | Solicitud de Certific | ados 2017050 |
|---------------------|-------------|------------------------------|--------------|-----------------------|--------------|
| ansacciones de      | Solicitud d | e Certificado                |              |                       |              |
| Fecha               | Transacción | Certificado                  | Estado       |                       |              |
| 31/07/2015 12:23:15 | 2441645     | Constancia de Alumno Regular | Solicitado   | Mostrar               |              |
| 06/08/2015 04:37:24 | 2441669     | Constancia de Examen Final   | Solicitado   | Mostrar               |              |
| 26/08/2015 03:02:27 | 2441717     | Constancia de Examen Final   | Solicitado   | Mostrar               |              |
| 27/10/2015 12:52:47 | 2441937     | Constancia de Examen Final   | Solicitado   | Mostrar               |              |
| 21/12/2015 10:14:00 | 2442056     | Constancia de Examen Final   | Solicitado   | Mostrar               |              |

3. Si deseas acceder al comprobante de alguna solicitud, hacé clic sobre el botón **Mostrar** de la solicitud correspondiente.

| USAL<br>UNIVERSIDAD<br>DEL SALVADOR       | Buenos Aires, 17 de lebrero de 20          |
|-------------------------------------------|--------------------------------------------|
| DETALLE DE                                | TRANSACCIÓN:CONSTANCIA D<br>ALUMNO REGULAR |
| Nombre del Alumno                         | SUCCERNERO P.L. P.                         |
| Documento:                                | Divises theres                             |
| Carrera:                                  | Psicología                                 |
| PRESENTAR_EN                              |                                            |
| USAL                                      |                                            |
| OBSERVACIONES                             |                                            |
| USAL                                      |                                            |
| 1. 2. 2. 2. 2. 2. 2. 2. 2. 2. 2. 2. 2. 2. | Transacción Nª 2768517   05/08/2015 11:14: |
|                                           | Imprimir Cerrar                            |

#### **CONSULTAS** – Parciales

1. Ingresá a la opción Parciales dentro del menú Consultas.

| r cick sobre la opcion deseada       | V. R. J. W.M.                              | MAN ING MAN                      |
|--------------------------------------|--------------------------------------------|----------------------------------|
| onsultas                             | Gestiones                                  | Información Util                 |
| Ituación Academica                   | Constancia de Alumno Regular               | Fistado: En proceso de impresión |
| stado Económico                      | Certificado de Materias Aprobadas sin Nota | 10                               |
| viso de Vencimiento                  | - Inscripción a Materias                   | Código de pago Banelco:          |
| nscripción a Materias                |                                            | Código de pago Link:             |
| nscripción a Exámenes                | Inscripción a Exámenes                     | © 0470500150700025452728         |
| olicitud de Certificados             | Cambio de Domicilio                        | Modalidades de Pago              |
| arcialas                             |                                            |                                  |
|                                      | - 1/ ///                                   |                                  |
| orrelati Parciales cursar            | 1.3.2.1.9                                  |                                  |
| orrelativas para rendir examen iniai |                                            |                                  |
| resentismo                           | S M T                                      |                                  |

2. Podrás visualizar los datos de los parciales y recuperatorios rendidos hasta la fecha.

|                                  |                | eratorios          |               |                      |                  |             |               |               |               |
|----------------------------------|----------------|--------------------|---------------|----------------------|------------------|-------------|---------------|---------------|---------------|
| Materia                          | Parcial 1      | Recuperatorio 1    | Parcial 2     | Recuperatorio 2      | D/O              |             |               |               |               |
| Social (2014 904 1-1NO1-1129-0-) | Inscripto      | M 71 71 12 1       |               |                      | MASI             |             |               |               |               |
|                                  |                |                    |               |                      |                  |             |               |               |               |
| 4/10: aprobado.   1/3: reprobado |                |                    |               |                      |                  |             |               |               |               |
| de los parciales y recuperatorio | s visualizados | corresponden a las | s materias qu | ue el alumno cursa o | o cursó y aún no | ha aprobado | . Ante cualqu | uier diferenc | ia respecto a |
| n actual, comunicarse con la Un  | idad Académi   | ca correspondiente |               |                      |                  |             |               |               |               |
| telefónico de Unidades Acadén    | nicas.         |                    |               |                      |                  |             |               |               |               |
|                                  |                |                    |               |                      |                  |             |               |               |               |
|                                  |                |                    |               |                      |                  |             |               |               |               |
|                                  |                |                    |               |                      |                  |             |               |               |               |
|                                  |                |                    |               |                      |                  |             |               |               |               |
|                                  |                |                    |               |                      |                  |             |               |               |               |
| riba 5 1 a march 3               |                |                    |               |                      |                  |             |               |               |               |

**IMPORTANTE:** La carga de notas es manual y la realiza la Unidad Académica correspondiente, ante cualquier inconveniente con la información publicada deberás comunicarte con tu Facultad.

# CONSULTAS – Correlativas para cursar

1. Ingresá a la opción **Correlativas para cursar** dentro del menú **Consultas**.

| onsultas                                    | Gestiones                                                                | Información Útil                |
|---------------------------------------------|--------------------------------------------------------------------------|---------------------------------|
| uación Académica                            | Constancia de Alumno Regular                                             | Tarjeta de acceso               |
| tado Económico                              | Constancia de Examen Final<br>Certificado de Materias Aprobadas sin Nota | Estado: En proceso de impresión |
| viso de Vencimiento                         | Inscripción a Materias                                                   | Código de pago Banelco:         |
| scripción a Materias                        |                                                                          | Código de pago Link:            |
| scripción a Exámenes<br>ambios de Domicilio | Inscripción a Exámenes                                                   | • 0470500010700025452728        |
| licitud de Certificados                     | Cambio de Domicilio                                                      | Modalidades de Pago             |
| arciales                                    | 1 / / / 20                                                               | A Caller Commence               |
| prrelativas para cursar                     |                                                                          | 2010/2010/2016/2016/2016        |
| orrelativas para rendir examen final        | 1220                                                                     |                                 |
| resentismo                                  |                                                                          |                                 |

2. Podrás visualizar las correlativas de tu plan de estudios para cursar.

|                  |                               | Materia Correlativa                                      |                                                | va                                                                                                    |                                                                                               |
|------------------|-------------------------------|----------------------------------------------------------|------------------------------------------------|----------------------------------------------------------------------------------------------------|-----------------------------------------------------------------------------------------------|
| Año              | Código                        | Materia                                                  | Código                                         | Materia                                                                                                    | Requisito                                                                                     |
| 2                | 2205                          | NEUROCIENCIAS III                                        | 2195                                           | NEUROCIENCIAS I                                                                                                    | Cursada aprobada                                                                              |
|                  |                               |                                                          | 2201                                           | NEUROCIENCIAS II                                                                                                    | Cursada aprobada                                                                              |
| 2                | 2207                          | MET. DE LA INVEST.                                       | 2200                                           | INT. A LA MET. CIENT                                                                                                    | Cursada aprobada                                                                              |
| 2                | 2235                          | PROCESOS BASICOS IV                                      | 2203                                           | PROCESOS BASICOS II                                                                                                    | Cursada aprobada                                                                              |
| 2                | 2321                          | INGLES NIVEL II                                          | 2320                                           | INGLES NIVEL I                                                                                                    | Cursada aprobada                                                                              |
| Pla              | a de co                       | orrelativas nar                                          | a curs                                         | ar orientación                                                                                                    | W.                                                                                            |
| Pla              | n de co                       | orrelativas par                                          | a curs                                         | ar orientación<br><sub>Materia</sub> Correla                                                                                                    | tiva                                                                                          |
| Plai<br>Año      | n de co                       | orrelativas par<br><sub>Materia</sub>                    | ca curs                                        | ar orientación<br>Materia Correla<br>Materia                                                                                                    | tiva<br>Requisito                                                                             |
| Plai<br>Año<br>3 | Código<br>2237                | <b>Materia</b><br>PS. DEL DESARR. III                    | Código<br>2231                                 | ar orientación<br>Materia Correla<br>Materia<br>PS.DEL DESARROLLO II                                                                                                    | tiva<br>Requísito<br>Cursada aprobad                                                          |
| Plai<br>Año<br>3 | Código<br>2237                | <b>Drrelativas par</b><br>Materia<br>PS. Del DESARR. III | Código<br>2231<br>2206                         | Ar orientación<br>Materia Correla<br>Materia<br>PS.DEL DESARROLLO II<br>PS. DEL DES. I                                                                                                | tiva<br>Requisito<br>Cursada aprobad                                                          |
| Plai<br>Año<br>3 | <b>Código</b><br>2237<br>2239 | Materia<br>PS. DEL DESARR. III<br>PSICOPATO. INF. JUV.   | <b>Código</b><br>2231<br>2206<br>2231          | Ar orientación<br>Materia Correla<br>Materia<br>PS.DEL DESARROLLO II<br>PS.DEL DESARROLLO II                                                                                          | tiva<br>Requisito<br>Cursada aprobad<br>Cursada aprobad<br>Cursada aprobad                    |
| Plai<br>Año<br>3 | Código<br>2237<br>2239        | Materia<br>PS. DEL DESARR. III<br>PSICOPATO. INF. JUV.   | Código<br>2231<br>2206<br>2231<br>2232         | Ar orientación<br>Materia Correla<br>Materia<br>PS.DEL DESARROLLO II<br>PS.DEL DESARROLLO II<br>PS.DEL DESARROLLO II<br>PS.DEL DESARROLLO II<br>PSICOP. DESCRIPTIVA                   | tiva<br>Requisito<br>Cursada aprobad<br>Cursada aprobad<br>Cursada aprobad                    |
| Plai<br>Año<br>3 | <b>Código</b><br>2237<br>2239 | Materia<br>PS. DEL DESARR. III<br>PSICOPATO. INF. JUV.   | Código<br>2231<br>2206<br>2232<br>2232<br>2232 | Ar orientación<br>Materia Correla<br>Materia<br>PS.DEL DESARROLLO II<br>PS. DEL DES. I<br>PS.DEL DESARROLLO II<br>PS.DEL DESARROLLO II<br>PSICOP. DESCRIPTIVA<br>ESTRUCT. DE LA SUBJ. | tiva<br>Requisito<br>Cursada aprobad<br>Cursada aprobad<br>Cursada aprobad<br>Cursada aprobad |

#### **CONSULTAS – Correlativas para rendir final**

1. Ingresá a la opción **Correlativas para rendir final** dentro del menú **Consultas**.

| r click sobre la opcion deseada                                                                                                    |                                                                                                    | MASTING MAN                                                                                                    |
|----------------------------------------------------------------------------------------------------|----------------------------------------------------------------------------------------------------|----------------------------------------------------------------------------------------------------|
| insultas<br>ituación Académica<br>istado Económico<br>viso de Vencimiento<br>nscripción a Materias<br>nscripción a Exámenes<br>cambios de Domicilio<br>olicitud de Certificados<br>varciales | Gestiones Constancia de Alumno Regular Constancia de Examen Final Certificado de Materias Aprobadas sin Nota Inscripción a Materias Inscripción a Exámenes Cambio de Domicílio | Información Util<br>Tarjeta de acceso<br>Estado: En proceso de impresión<br>Código de pago Banelco:<br>Dosoo10700025452728<br>Código de pago Link:<br>O 470500010700025452728<br>Modalidades de Pago |
| iorrelativas para cursar<br><u>iorrelativas para rendir examen final</u><br>rresentismo                                                                                                    | xiamen Final                                                                                                    |                                                                                                    |

2. Podrás visualizar las correlativas de tu plan de estudios para rendir exámenes:

|                                        |                                                                 |                                                                                                    |                                                                                                    | Materia Correlativa                                                                                                    |                                                                                                    |
|----------------------------------------|-----------------------------------------------------------------|----------------------------------------------------------------------------------------------------|----------------------------------------------------------------------------------------------------|----------------------------------------------------------------------------------------------------|----------------------------------------------------------------------------------------------------|
| Año                                    | Código                                                          | Materia                                                                                                    | Código                                                                                                    | Materia                                                                                                    | Requisito                                                                                                    |
| 2                                      | 2205                                                            | NEUROCIENCIAS III                                                                                                    | 2195                                                                                                    | NEUROCIENCIAS I                                                                                                    | Final aprobado                                                                                                    |
|                                        |                                                                 |                                                                                                    | 2201                                                                                                    | NEUROCIENCIAS II                                                                                                    | Final aprobado                                                                                                    |
| 2                                      | 2207                                                            | MET. DE LA INVEST.                                                                                                    | 2200                                                                                                    | INT. A LA MET. CIENT                                                                                                    | Final aprobado                                                                                                    |
| 2                                      | 2235                                                            | PROCESOS BASICOS IV                                                                                                    | 2203                                                                                                    | PROCESOS BASICOS II                                                                                                    | Final aprobado                                                                                                    |
| 2                                      | 2321                                                            | INGLES NIVEL II                                                                                                    | 2320                                                                                                    | INGLES NIVEL I                                                                                                    | Final aprobado                                                                                                    |
|                                        |                                                                 |                                                                                                    |                                                                                                    |                                                                                                    |                                                                                                    |
| Pla                                    | n de co                                                         | orrelativas par                                                                                                    | a rend                                                                                                    | lir final orient                                                                                                    | ación                                                                                                    |
|                                        |                                                                 |                                                                                                    |                                                                                                    |                                                                                                    |                                                                                                    |
|                                        |                                                                 |                                                                                                    |                                                                                                    | Materia Correlativ                                                                                                    | /a                                                                                                    |
| Año                                    | Código                                                          | Materia                                                                                                    | Código                                                                                                    | Materia Correlativ<br>Materia                                                                                                    | va<br>Requisito                                                                                                    |
| Año<br>3                               | Código<br>2237                                                  | Materia<br>PS. DEL DESARR. III                                                                                                    | Código<br>2231                                                                                                 | Materia Correlatio<br>Materia<br>PS.DEL DESARROLLO II                                                                                                    | va<br>Requisito<br>Final aprobado                                                                                                    |
| Año<br>3                               | Código<br>2237                                                  | Materia<br>PS. DEL DESARR. III                                                                                                    | Código<br>2231<br>2206                                                                                         | Materia Correlatio<br>Materia<br>PS.DEL DESARROLLO II<br>PS. DEL DES. I                                                                                                    | ra<br>Requisito<br>Final aprobado<br>Final aprobado                                                                                                    |
| <b>Año</b><br>3                        | Código<br>2237<br>2239                                          | Materia<br>PS. DEL DESARR. III<br>PSICOPATO. INF. JUV.                                                                                      | Código<br>2231<br>2206<br>2231                                                                                 | Materia Correlatio<br>Materia<br>PS.DEL DESARROLLO II<br>PS. DEL DES. I<br>PS.DEL DESARROLLO II                                                                                                    | ra<br>Requisito<br>Final aprobado<br>Final aprobado<br>Final aprobado                                                                                                    |
| <b>Año</b><br>3                        | Código<br>2237<br>2239                                          | Materia<br>PS. DEL DESARR. III<br>PSICOPATO. INF. JUV.                                                                                      | Código<br>2231<br>2206<br>2231<br>2232                                                                         | Materia Correlatio<br>Materia<br>PS.DEL DESARROLLO II<br>PS. DEL DES. I<br>PS.DEL DESARROLLO II<br>PS.DEL DESARROLLO II<br>PSICOP. DESCRIPTIVA                                                                                                    | Requisito Final aprobado Final aprobado Final aprobado Final aprobado Final aprobado                                                                                                    |
| Año<br>3                               | Código<br>2237<br>2239                                          | Materia<br>PS. DEL DESARR. III<br>PSICOPATO. INF. JUV.                                                                                      | Código<br>2231<br>2206<br>2231<br>2232<br>2232<br>2230                                                         | Materia Correlatio<br>Materia<br>PS.DEL DESARROLLO II<br>PS.DEL DESARROLLO II<br>PS.DEL DESARROLLO II<br>PS.DEL DESARROLLO II<br>PSICOP. DESCRIPTIVA<br>ESTRUCT.DE LA SUBJ.                                                                                                    | Requisito Final aprobado Final aprobado Final aprobado Final aprobado Final aprobado Final aprobado Final aprobado                                                                                                    |
| <b>Año</b><br>3<br>3                   | Código<br>2237<br>2239<br>2241                                  | Materia<br>PS. DEL DESARR. III<br>PSICOPATO. INF. JUV.<br>INV. EPID. O COM.                                                                 | Código<br>2231<br>2206<br>2231<br>2232<br>2230<br>2230<br>2207                                                 | Materia Correlation<br>Materia<br>PS.DEL DESARROLLO II<br>PS.DEL DES. I<br>PS.DEL DESARROLLO II<br>PS.DEL DESARROLLO II<br>PSICOP. DESCRIPTIVA<br>ESTRUCT.DE LA SUBJ.<br>MET. DE LA INVEST.                                                                                               | Requisito Final aprobado Final aprobado Final aprobado Final aprobado Final aprobado Final aprobado Final aprobado Final aprobado                                                                                                    |
| <b>Año</b><br>3<br>3<br>3<br>3         | Código<br>2237<br>2239<br>2241<br>2244                          | Materia<br>PS. DEL DESARR. III<br>PSICOPATO. INF. JUV.<br>INV. EPID. O COM.<br>EVALY EXPL.PS.II                                             | Código<br>2231<br>2206<br>2231<br>2232<br>2232<br>2230<br>2207<br>2232                                         | Materia Correlation<br>Materia<br>PS.DEL DESARROLLO II<br>PS.DEL DESARROLLO II<br>PS.DEL DESARROLLO II<br>PSICOP, DESCRIPTIVA<br>ESTRUCT.DE LA SUBJ.<br>MET. DE LA INVEST.<br>PSICOP, DESCRIPTIVA                                                                                         | Requisito<br>Final aprobado<br>Final aprobado<br>Final aprobado<br>Final aprobado<br>Final aprobado<br>Final aprobado<br>Final aprobado                                                                                                    |
| Año<br>3<br>3<br>3<br>3<br>3<br>3      | Código<br>2237<br>2239<br>22241<br>2244<br>2245                 | Materia<br>PS. DEL DESARR. III<br>PSICOPATO. INF. JUV.<br>INV. EPID. O COM.<br>EVAL.Y EXPL.PS.II<br>EVAL. APLICADA I                        | Código<br>2231<br>2206<br>2231<br>2232<br>2230<br>2207<br>2232<br>2238                                         | Materia Correlation<br>Materia<br>PS.DEL DESARROLLO II<br>PS.DEL DESARROLLO II<br>PS.DEL DESARROLLO II<br>PSICOP. DESCRIPTIVA<br>ESTRUCT.DE LA SUBJ.<br>MET. DE LA INVEST.<br>PSICOP. DESCRIPTIVA<br>EVALY EXPLIPS.I                                                                      | Requisito<br>Final aprobado<br>Final aprobado<br>Final aprobado<br>Final aprobado<br>Final aprobado<br>Final aprobado<br>Final aprobado<br>Final aprobado                                                                                                    |
| Año<br>3<br>3<br>3<br>3<br>3           | Código<br>2237<br>2239<br>2241<br>2244<br>2244                  | Materia<br>PS. DEL DESARR. III<br>PSICOPATO. INF. JUV.<br>INV. EPID. O COM.<br>EVAL.Y EXPL.PS.II<br>EVAL. APLICADA I                        | Código<br>2231<br>2206<br>2231<br>2232<br>2232<br>2230<br>2207<br>2232<br>2238<br>2238<br>2232                 | Materia Correlatio<br>Materia<br>PS.DEL DESARROLLO II<br>PS.DEL DESARROLLO II<br>PS.DEL DESARROLLO II<br>PS.DEL DESARROLLO II<br>PS.DEL DESARROLLO II<br>PS.ICOP. DESCRIPTIVA<br>ESTRUCT.DE LA SUBJ.<br>MET. DE LA INVEST.<br>PSICOP. DESCRIPTIVA<br>EVALY EXPL.PS.I                      | Requisito<br>Final aprobado<br>Final aprobado<br>Final aprobado<br>Final aprobado<br>Final aprobado<br>Final aprobado<br>Final aprobado<br>Final aprobado<br>Final aprobado                                                                                  |
| Año<br>3<br>3<br>3<br>3<br>3<br>3<br>3 | Código<br>2237<br>2239<br>22241<br>2244<br>2244<br>2246<br>2248 | Materia<br>PS. DEL DESARR. III<br>PSICOPATO. INF. JUV.<br>INV. EPID. O COM.<br>EVALY EXPL.PS.II<br>EVAL. APLICADA I<br>PSICOP. ADUL. Y SEN. | Código<br>2231<br>2206<br>2231<br>2232<br>2230<br>2207<br>2232<br>2238<br>2232<br>2238<br>2232                 | Materia Correlatio<br>Materia<br>PS.DEL DESARROLLO II<br>PS.DEL DESARROLLO II<br>PS.DEL DESARROLLO II<br>PS.DEL DESARROLLO II<br>PSICOP. DESCRIPTIVA<br>ESTRUCT.DE LA SUBJ.<br>MET. DE LA INVEST.<br>PSICOP. DESCRIPTIVA<br>EVAL.Y EXPL.PS.I<br>PSICOP. DESCRIPTIVA<br>PS.DEL DESARR. III | Ra Requisito Final aprobado Final aprobado Final aprobado Final aprobado Final aprobado Final aprobado Final aprobado Final aprobado Final aprobado Final aprobado Final aprobado Final aprobado Final aprobado Final aprobado Final aprobado Final aprobado |
| Año<br>3<br>3<br>3<br>3<br>3<br>3      | Código<br>2237<br>2239<br>2241<br>2244<br>2244<br>2245<br>2248  | Materia<br>PS. DEL DESARR. III<br>PSICOPATO. INF. JUV.<br>INV. EPID. O COM.<br>EVALY EXPL.PS.II<br>EVAL. APLICADA I<br>PSICOP. ADUL. Y SEN. | Código<br>2231<br>2206<br>2231<br>2232<br>2230<br>2207<br>2232<br>2238<br>2232<br>2238<br>2232<br>2237<br>2230 | Materia Correlatio<br>Materia<br>PS.DEL DESARROLLO II<br>PS.DEL DESARROLLO II<br>PS.DEL DESARROLLO II<br>PS.DEL DESARROLLO II<br>PS.DEL DESARROLLO II<br>PSICOP, DESCRIPTIVA<br>EVALY EXPLPS.1<br>PSICOP, DESCRIPTIVA<br>PSICOP, DESCRIPTIVA<br>PS.DEL DESARR. III<br>ESTRUCT.DE LA SUBJ. | Ra Requisito<br>Final aprobado<br>Final aprobado<br>Final aprobado<br>Final aprobado<br>Final aprobado<br>Final aprobado<br>Final aprobado<br>Final aprobado<br>Final aprobado<br>Final aprobado<br>Final aprobado                                           |

#### **CONSULTAS** – Presentismo

1. Ingresá al menú **Presentismo** dentro del menú **Consultas**.

| r click sobre la opción deseada      |                                                                          |                                 |
|--------------------------------------|--------------------------------------------------------------------------|---------------------------------|
| onsultas                             | Gestiones                                                                | Información Útil                |
| ituación Académica                   | Constancia de Alumno Regular                                             | Tarjeta de acceso               |
| stado Económico                      | Constancia de Examen Final<br>Certificado de Materias Aprobadas sin Nota | Estado: En proceso de Impresion |
| viso de Vencimiento                  | Inscripción a Materias                                                   | Código de pago Banelco:         |
| iscripción a Materias                | Inscripción a Exámenes                                                   | Código de pago Link:            |
| ambios de Domicilio                  |                                                                          | © 0470500010700025452728        |
| olicitud de Certificados             | Cambio de Domicilio                                                      | Modalidades de Pago             |
| arciales                             | 1 1 1 1 1 2 2                                                            | NAS SALANDA AL                  |
| orrelativas para cursar              |                                                                          |                                 |
| orrelativas para rendir examen final |                                                                          | I Carton and Cart               |
| resentismo                           |                                                                          | 1                               |
| Presentismo                          | 0                                                                        | Therese                         |

2. Podrás visualizar los datos de tu presentismo.

|                                 | Actualizadas<br>a la Fecha | Inasistencias<br>permitidas | Ausentes<br>a la fecha | Restan |
|---------------------------------|----------------------------|-----------------------------|------------------------|--------|
| AG.Y TTO.DE NIÑOS Y ADOL.       | 11-04-2016                 | 4-3                         | 0                      | 4      |
| ERV.EN ORG.EMPRESAR.            | 27-04-2016                 | 17                          | 0                      | 17     |
| ITERV.ORGANIZ.EDUCATIVAS        | 26-04-2016                 | 18                          | 8                      | 10     |
| NTROD.AL PSICODIAG.DE RORSCHACH | 08-04-2016                 | 16                          | 0                      | 16     |
| C.PSICOPTERAPEUT.I              | 15-04-2016                 | 2/4                         | 0                      | 4      |

**IMPORTANTE:** La carga del presentismo es manual y la realiza la Unidad Académica correspondiente, ante cualquier inconveniente con la información publicada deberás comunicarte con tu Facultad.

#### **GESTIONES – Constancias de alumno regular**

1. Ingresá a la opción **Constancia de Alumno regular** dentro del menú **Gestiones**.

| onsultas                              | Gestiones                                                                                               | Información Útil                |
|---------------------------------------|----------------------------------------------------------------------------------------------------|---------------------------------|
| ituación Académica                    | Constancia de Alumno Regular                                                                            | Tarjeta de acceso               |
| stado Económico                       | Constancia de Examen Einal<br>Constancia de Alumno Regular<br>Certificado de Materica en una guar avuar | Estado: En proceso de impresión |
| Aviso de Vencimiento                  |                                                                                                    | Código de pago Banelco:         |
| nscripción a Materias                 | Inscripcion a Materias                                                                                  | 0500010700025452728             |
| nscripción a Exámenes                 | Inscripción a Exámenes                                                                                  | © 0470500010700025452728        |
| Solicitud de Certificados             | Cambio de Domicilio                                                                                     | Modalidades de Pago             |
| Parciales                             |                                                                                                    | NASS 20 Stores A. E.            |
| Correlativas para cursar              |                                                                                                    |                                 |
| Correlativas para rendir examen final |                                                                                                    |                                 |
| Presentismo                           |                                                                                                    |                                 |

 Completa el formulario indicando el lugar donde debe ser presentado el certificado. Podrás anotar datos adicionales en el campo **Observaciones**. Luego presioná sobre el botón **Confirmar**.

|                                                                                                    | (2) = (2) = (2) |
|----------------------------------------------------------------------------------------------------|----------------------------------------------------------------------------------------------------|
| Solicitud de certificado de alumno regular                                                                                                    |                                                                                                    |
| dicar dónde debe ser presentado el certificado: *                                                                                                    |                                                                                                    |
|                                                                                                    |                                                                                                    |
| bservaciones:                                                                                                    |                                                                                                    |
|                                                                                                    |                                                                                                    |
| ALL AND THE THE NEW YORK IN MILLING                                                                                                    |                                                                                                    |
| Confirmar                                                                                                    |                                                                                                    |
|                                                                                                    |                                                                                                    |
| Lada Facultad podrá determinar la aplicación de condiciones particulares respecto a plazos,                                                                                                 | horarios o lugar de entrega de los certificados que los alumnos soliciten. Se                                                                                                    |
| confienda consultar las Noticias del Porta de servicios, donde cada onidad puede publicar<br>certificado tiene validez provisoria y la emisión del mismo queda sujeta a verificación acadén | mica de la facultad. Ver listado telefónico de Unidades Académicas. Muchas                                                                                                    |
| gracias.                                                                                                    |                                                                                                    |
| NON MARK A. STITINGU                                                                                                    | VARMA DESTRICT                                                                                                    |
|                                                                                                    |                                                                                                    |
| TN W-JI MANY AND / 18 7/17                                                                                                    |                                                                                                    |
|                                                                                                    |                                                                                                    |

3. Aparecerá la constancia de que realizaste la solicitud del certificado de alumno regular.

| nstancia de solicitud            | de certificado de alumno r              | egular                                                                                                    | 3 9/10 11 82                 |                          |                  |
|----------------------------------|-----------------------------------------|----------------------------------------------------------------------------------------------------|------------------------------|--------------------------|------------------|
| Nombre del Alumno:               | 38. <del>- 1. 33 - 1.</del>             | En State State                                                                                                 |                              |                          |                  |
| Documento:                       | s - <del>Mana</del> Si                  |                                                                                                    | 1671 5                       |                          |                  |
| Carrera:                         | Psicología                              | 1 2 4 1 2 4                                                                                                    | ANS 1 A                      |                          |                  |
| Presentar en:                    | USAL S                                  | Be Aler                                                                                                    | SAN DE                       |                          |                  |
| Observaciones:                   | Soft USAL Stor Star                     | 2°20° 1°30° 1°30° 1°30° 1°30° 1°30° 1°30° 1°30° 1°30° 1°30° 1°30° 1°30° 1°30° 1°30° 1°30° 1°30° 1°30° 1°30° 1° |                              |                          |                  |
|                                  | 8 Vzf 8 Vzf 3                           | Transacción Nº: 244217                                                                                         |                              |                          |                  |
| SA SA                            | Br Br                                   | 23% 23%                                                                                                    |                              |                          |                  |
| ada Facultad podrá determir      | ar la aplicación de condiciones partic  | ulares respecto a plazos, horarios o lu                                                                        | igar de entrega de los cert  | ificados que los alumno  | os soliciten. Se |
| comienda consultar las Noti      | cias del Portal de Servicios, donde cao | la Unidad puede publicar informaciór                                                                           | particular sobre éste u of   | tros temas. La solicitud | de este          |
| artificado tiene validez provis  | oria y la emisión del mismo queda su    | jeta a verificación académica de la fac                                                                        | ultad. Ver listado telefónio | o de Unidades Académ     | iicas. Muchas    |
| i tilicado tierie validez provis |                                         |                                                                                                    |                              |                          |                  |

**IMPORTANTE:** El certificado de alumno regular tendrás que retirarlo personalmente en tu Unidad Académica. Deberás consultar con ellos cuánto tiempo después de solicitado estará disponible.

#### **GESTIONES – Constancias de examen final**

1. Ingresá a la opción **Constancia de examen final** dentro del menú **Gestiones**.

| onsultas                                                        | Gestiones                                                          | Información Útil                                            |  |
|-----------------------------------------------------------------|--------------------------------------------------------------------|-------------------------------------------------------------|--|
| ituación Académica                                              | Constancia de Alumno Regular<br><u>Constancia de Examen Final</u>  | Tarjeta de acceso<br>Estado: <b>En proceso de impresión</b> |  |
| stado Económico<br>viso de Vencimiento                          | Certificado de Materias Aprobadas sin Nota<br>Constancia de Examen | Final Código de pago Banelco:                               |  |
| iscripción a Materias<br>iscripción a Exámenes                  | Inscripción a Exámenes                                             | Código de pago Link:                                        |  |
| ambios de Domicilio<br>olicitud de Certificados                 | Cambio de Domicilio                                                | Modalidades de Pago                                         |  |
| arciales                                                        |                                                                    |                                                             |  |
| orrelativas para cursar<br>orrelativas para rendir examen final |                                                                    |                                                             |  |
| resentismo                                                      |                                                                    |                                                             |  |

2. Deberás seleccionar el examen final sobre el cual deseas realizar el certificado y la entidad en donde será presentado el comprobante. En el campo **Observaciones** podrás colocar cualquier dato adicional que te parezca trascendente. Luego deberás hacer clic sobre el botón **Confirmar**.

| Fecha      | Materia                   | Año | Resultado | Nota |
|------------|---------------------------|-----|-----------|------|
| 15-12-2015 | (17) Seminario de Tesis   | 1   | Aprobado  | 9    |
| 09-12-2011 | (11) Actualización en Teo | 15  | Aprobado  | 9    |
| 25-11-2011 | (13) Metodología          | 1   | Aprobado  | 9    |
| 24-11-2011 | (16) Ética                | 1   | Aprobado  | 8    |
| 21-11-2011 | (12) Prob. de Pol. Int.   | 1   | Aprobado  | 8    |
|            |                           |     |           |      |
| Confirmar  |                           |     |           |      |

3. Podrás visualizar la constancia de que realizaste la solicitud del certificado de examen final.

| Solicitud de certif                                                                                               | icado de examen final                                                                                                    |                                                                                                    |                                                                                                    |
|----------------------------------------------------------------------------------------------------|----------------------------------------------------------------------------------------------------|----------------------------------------------------------------------------------------------------|----------------------------------------------------------------------------------------------------|
| onstancia de solicitud o                                                                                          | le certificado de examen final                                                                                                    | PA CTS 10                                                                                                    |                                                                                                    |
| Nombre del Alumno:                                                                                                | 17. <u>mi sa prisa p</u> isi                                                                                                    | 5. V. 23 Maria                                                                                                    |                                                                                                    |
| Documento:                                                                                                    |                                                                                                    | 13 3 4 L                                                                                                    |                                                                                                    |
| Carrera:                                                                                                    | Doctorado en Relaciones<br>Internacionales                                                                                                    | Star De                                                                                                    |                                                                                                    |
| Examen:                                                                                                    | Seminario de Tesis 15-12-2015                                                                                                    | Por CON                                                                                                    |                                                                                                    |
| Presentar en:                                                                                                    | USAL                                                                                                    | 8                                                                                                    |                                                                                                    |
| Observaciones:                                                                                                    | USAL S S S S S S S S S S S S S S S S S S                                                                                                    |                                                                                                    |                                                                                                    |
| Zada Facultad podrá determina<br>recomienda consultar las Notici<br>certificado tiene validez proviso<br>gracias. | Transace<br>r la aplicación de condiciones particulares respecto a plazz<br>as del Portal de Servicios, donde cada Unidad puede publi<br>ria y la emisión del mismo queda sujeta a verificación aca | ción Nº: 2442179<br>os, horarios o lugar de entrega de<br>icar información particular sobre<br>démica de la facultad. Ver listado | los certificados que los alumnos soliciten. Se<br>éste u otros temas. La solicitud de este<br>telefónico de Unidades Académicas. Muchas |
|                                                                                                    | \$ J                                                                                                    | n. Me                                                                                                    | Carl and D                                                                                                    |
|                                                                                                    |                                                                                                    |                                                                                                    |                                                                                                    |

**IMPORTANTE:** El certificado tendrás que retirarlo personalmente en tu Unidad Académica. Deberás consultar con ellos cuánto tiempo después de solicitado estará disponible.

#### **GESTIONES – Certificado de Materias Aprobadas sin Nota**

1. Ingresá a la opción **Certificado de Materias Aprobadas sin Nota** dentro del menú **Gestiones** 

| onsultas                                                        | Gestiones                                                                                                 | Información Útil                                                   |  |
|-----------------------------------------------------------------|----------------------------------------------------------------------------------------------------|--------------------------------------------------------------------|--|
| ituación Académica                                              | Constancia de Alumno Regular                                                                              | Tarjeta de acceso                                                  |  |
| stado Económico                                                 | <ul> <li>Constancia de Examen Final</li> <li><u>Certificado de Materias Aprobadas sin Nota</u></li> </ul> | Estado: Solicitar tarjeta de Acceso<br>(Actualice su foto digital) |  |
| viso de vencimiento                                             | Inscripción a Materias                                                                                    | o de Materia Aprobada sin Nota                                     |  |
| scripción a Materias<br>scripción a Exámenes                    | Inscripción a Exámenes                                                                                    | <b>1</b> 0700090700011773739                                       |  |
| ambios de Domicilio                                             | Cambio de Domicilio                                                                                       | Codigo de pago Link:<br>0470700090700011773739                     |  |
|                                                                 |                                                                                                    | Modalidades de Pago                                                |  |
| arciales                                                        | -1/2/2018                                                                                                 |                                                                    |  |
| orrelativas para cursar<br>orrelativas para rendir examen final |                                                                                                    |                                                                    |  |
| resentismo                                                      | 2010                                                                                                    |                                                                    |  |

 Para solicitar la constancia de materias aprobadas sin nota, ingresá la entidad en donde presentado el certificado. En el campo **Observaciones** podrás colocar cualquier dato adicional que te parezca trascendente. Luego deberás hacer clic sobre el botón **Confirmar**.

| será requerido en la unidad como requisito para su entrega.                                                                                                    | e de haber abonado en la Oficina de Cobranzas el correspondiente arancel, dado que                                                                                                    |
|----------------------------------------------------------------------------------------------------|----------------------------------------------------------------------------------------------------|
| dicar dónde debe ser presentado el certificado: *                                                                                                    |                                                                                                    |
| bservaciones:                                                                                                    |                                                                                                    |
| Confirmar                                                                                                    |                                                                                                    |
|                                                                                                    |                                                                                                    |
|                                                                                                    | nazos horarios o lugar de entrena de los certificados que los alumnos soliciten. Se                                                                                                    |
| Cada Facultad podrá determinar la aplicación de condiciones particulares respecto a<br>recomienda consultar las Noticias del Portal de Servicios, donde cada Unidad puede r                                                                                                    | plazos, noranos o lugar de entrega de los certificados que los aldinhos soliciten. Se                                                                                                    |
| Cada Facultad podrá determinar la aplicación de condiciones particulares respecto a<br>recomienda consultar las Noticias del Portal de Servicios, donde cada Unidad puede<br>tiene validez provisoria y la emisión del mismo queda sujeta a verificación académica                                                                                                    | publicar información particular sobre éste u otros temas. La solicitud de este certificado<br>de la facultad. Ver listado telefónico de Unidades Académicas. Muchas gracias.                                                                                         |
| Cada Facultad podrá determinar la aplicación de condiciones particulares respecto a<br>recomienda consultar las Noticias del Portal de Servicios, donde cada Unidad puede p<br>tiene validez provisoria y la emisión del mismo queda sujeta a verificación académica<br>dvertencia General                                                                                                    | piazos, moranso sugai de cinsegura de las estes en unavos que los animinos suchas de<br>upblicar información particular sobre éste u otros temas. La solicitud de este certificado<br>de la facultad. Ver listado telefónico de Unidades Académicas. Muchas gracias. |
| Cada Facultad podrá determinar la aplicación de condiciones particulares respecto a<br>recomienda consultar las Noticias del Portal de Servicios, donde cada Unidad puede p<br>tiene validez provisoria y la emisión del mismo queda sujeta a verificación académica<br><b>dvertencia General</b><br>Recuerde que el certificado de materias aprobadas sin nota es arancelado. Asegúrese de ha<br>certificado por su Unidad Académica acompañado de la debida constancia de pago. | parzos, moranso capara de cincegar de las este un otros temas. La solicitud de este certificado<br>de la facultad. Ver listado telefónico de Unidades Académicas. Muchas gracias.                                                                                    |

3. Podrás visualizar la constancia de la solicitud de materias aprobadas sin nota. Recordá que el mismo es arancelado. Podrás retirarlo en tu Unidad Académica una vez abonado.

| 10000                                                                                                    | ancia de materias a                                                                                                    | aprobadas sin nota                                         |                                          |                               |                       |
|----------------------------------------------------------------------------------------------------|----------------------------------------------------------------------------------------------------|------------------------------------------------------------|------------------------------------------|-------------------------------|-----------------------|
| a solicitud se ha enviad                                                                                                    | o correctamente.                                                                                                    | Capton Capton C                                            | S. M. March                              |                               |                       |
| Nombre del Alumno:                                                                                                    |                                                                                                    | A MARAN                                                    |                                          |                               |                       |
| Documento:                                                                                                    |                                                                                                    |                                                            |                                          |                               |                       |
| Carrera:                                                                                                    | Psicología                                                                                                    | A . 39 . 39                                                |                                          |                               |                       |
| Presentar en:                                                                                                    | SUSAL S                                                                                                    | A Bar A Bar                                                | ×31.841 D                                |                               |                       |
| Observaciones:                                                                                                    | Se usal Server                                                                                                    | 1. 20,0° 20,0°                                             | Sala Car                                 |                               |                       |
| 07.4°54° 07.4°5                                                                                                    | 2° N 763° N 76                                                                                                    | 1                                                          | 939                                      |                               |                       |
| STATE STAT                                                                                                    | STAFT STA                                                                                                    | Transacción Nº: 2442                                       | 2244                                     |                               |                       |
| 1914 - 191A                                                                                                    | - SA - S                                                                                                    | x _ ~~~~~~~~~~~~~~~~~~~~~~~~~~~~~~~~~~~                    | ~~~/// / : : : : : : : : : : : : : : : : |                               |                       |
|                                                                                                    |                                                                                                    |                                                            |                                          |                               |                       |
| 1.N/ N-24 V                                                                                                    | <u> </u>                                                                                                    |                                                            | MUN/ N 4                                 |                               | <u>Z // // </u> \$    |
| Cada Facultad podrá determina                                                                                                    | r la aplicación de condiciones parti                                                                                                    | iculares respecto a plazos, horarios o                     | lugar de entrega de los certif           | icados que los alumnos solic  | iten. Se              |
| recomienda consultar las Noticia                                                                                                    | as del Portal de Servicios, donde ca                                                                                                    | ada Unidad puede publicar informació                       | n particular sobre éste u otro           | s temas. La solicitud de este | certificado           |
|                                                                                                    | ión del mismo queda sujeta a verif                                                                                                    | ficación académica de la facultad. Ver                     | listado telefónico de Unidade            | es Académicas. Muchas grad    | ias.                  |
| tiene validez provisoria y la emis                                                                                                    |                                                                                                    |                                                            | 1. J D                                   | 5 MW 311.                     | 2111                  |
| tiene validez provisoria y la emis                                                                                                    | 31 31/24:4                                                                                                    |                                                            |                                          |                               |                       |
| tiene validez provisoria y la emis                                                                                                    | 5/540                                                                                                    |                                                            |                                          |                               |                       |
| tiene validez provisoria y la emis                                                                                                    | and the second second s |                                                            |                                          |                               |                       |
| tiene validez provisoria y la emis<br>.dvertencia General<br>Recuerde que el certificado de m                                            | aterias aprobadas sin nota es arancela                                                                                                    | 'ado. Asegúrese de haberlo abonado previ                   | iamente en las oficinas de Cobra         | anzas. Cuando corresponda, co | oncurra a retirar tal |
| tiene validez provisoria y la emis<br><b>Idvertencia General</b><br>Recuerde que el certificado de m<br>certificado por su Unidad Acadén | aterias aprobadas sin nota es arancela<br>tica acompañado de la debida constar                                                                                                    | lado. Asegúrese de haberlo abonado previ<br>ncia de pago.  | iamente en las oficinas de Cobra         | anzas. Cuando corresponda, co | oncurra a retirar tal |
| tiene validez provisoria y la emis<br><b>Idvertencia General</b><br>Recuerde que el certificado de m<br>certificado por su Unidad Acadén | aterias aprobadas sin nota es arancela<br>tica acompañado de la debida constar                                                                                                    | lado. Asegúrese de haberlo abonado previ<br>Incia de pago. | iamente en las oficinas de Cobr.         | anzas. Cuando corresponda, co | oncurra a retirar tal |

#### **GESTIONES** – Inscripción a Materias

1. Ingresá a la opción Inscripción a Materias dentro del menú Gestiones

| Consultas                                                                                 | Gestiones                                                                                 | Información Útil                                                                                                    |  |  |
|-------------------------------------------------------------------------------------------|-------------------------------------------------------------------------------------------|----------------------------------------------------------------------------------------------------|--|--|
| ituación Académica                                                                        | Constancia de Alumno Regular                                                              | Tarjeta de acceso                                                                                                    |  |  |
| istado Económico<br>Nviso de Vencimiento                                                  | Constancia de Examen Final<br>Certificado de Materias Aprobadas sin Nota                  | (Actualice su foto digital)                                                                                                    |  |  |
| rripción a Materias<br>rripción a Exámenes<br>hoiso de Domicílio<br>citud de Certificados | Inscripción a Materias  Inscripción a Exâmer(Inscripción a Materias)  Cambio de Domicílio | Código de pago Banelco:         50           50         700090700011773739           Código de pago Link:         60           0470700090700011773739 |  |  |
| varciales<br>Correlativas para cursar<br>Correlativas para rendir examen final            |                                                                                           | Modalidades de Pago                                                                                                    |  |  |

 Seleccioná el año de la materia a la que querés inscribirte. Si deseas ver todas las materias a las que podés anotarte seleccioná la opción TODO, y hacé clic en el botón CONSULTAR.

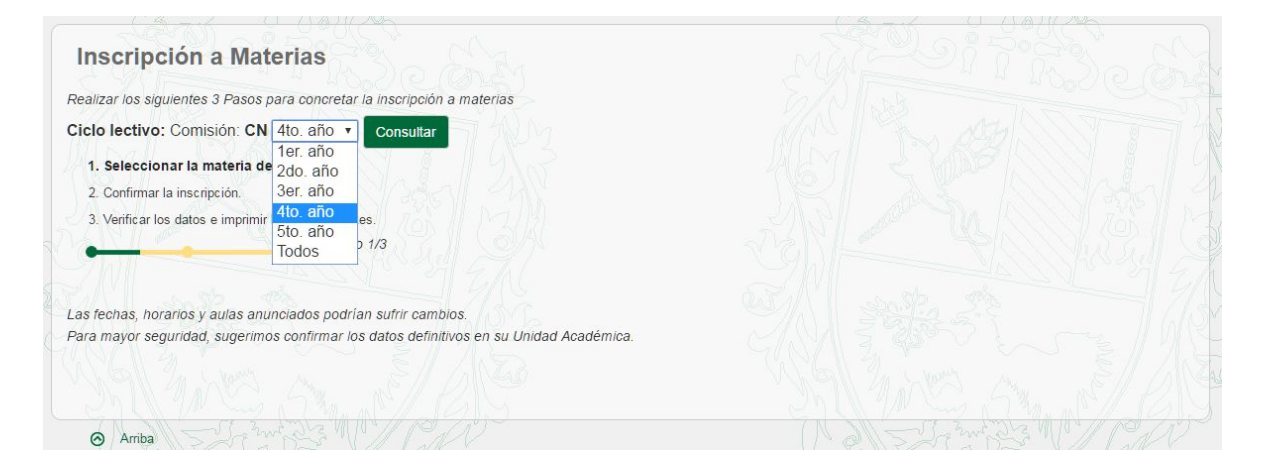

3. Seleccioná el curso de la materia a la que querés inscribirte y hacer clic en el botón **CONTINUAR**.

| lateria (Código)          | Período | Comisión                  | Horario Profesor  | D/C                |  |
|---------------------------|---------|---------------------------|-------------------|--------------------|--|
| SICOLOGIA JURIDICA(8984)  | 1°Cuat  | 4-EN-501-6-               | Mar 18:00 - 22:15 | No hay vacantes    |  |
| MAC SX.                   | 1°Cuat. | 4-MM-501-6-               | Mar 08:00 - 12:15 | No hay vacantes    |  |
| RACT.PROF.TUT.EN IN(8987) | 1°Cuat. | 4-2-501-6-                | Jue               | 35/70 .            |  |
|                           | 1°Cuat. | 4-1-501-6-                | Jue               | No hay vacantes    |  |
|                           | 1°Cuat. | 4-5-501 <mark>-</mark> 6- | Lun               | 33/50              |  |
|                           |         |                           |                   | Desmarcar Materias |  |

4. Seleccioná las materias a confirmar, tildando cada una de ellas, y presioná el botón **CONTINUAR**.

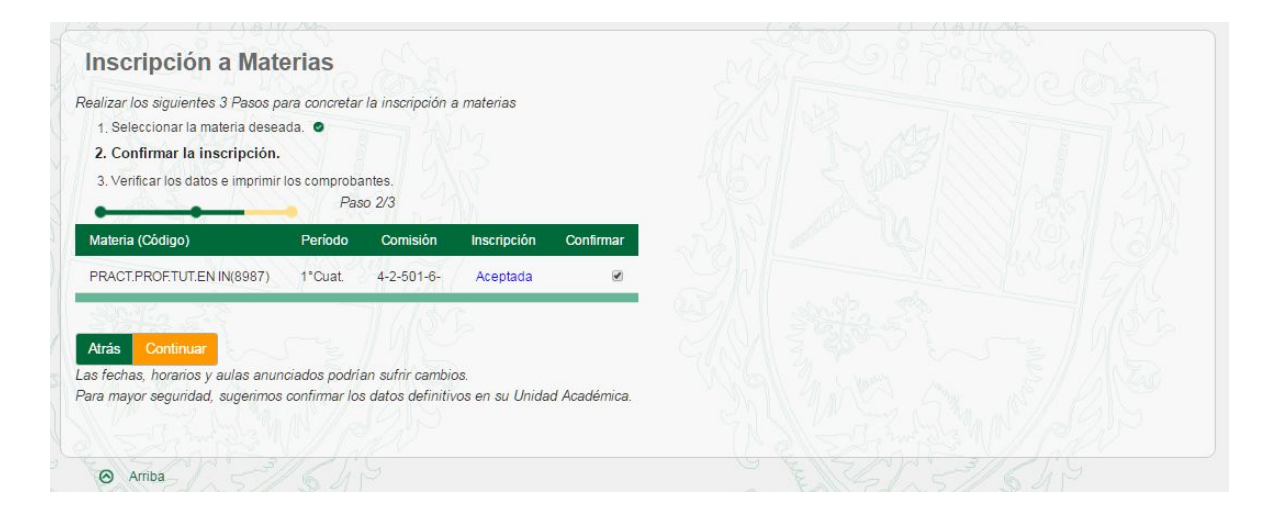

5. Presiona el botón **CONFIRMAR** para concluir con la inscripción.

|                                                                                                    |                                                                                                    | angelen a material                                                          |          | Carrera: Psicología Cambiar |
|----------------------------------------------------------------------------------------------------|----------------------------------------------------------------------------------------------------|-----------------------------------------------------------------------------|----------|-----------------------------|
| Servicios - Información                                                                                                    | útil - Sitios Confirmar la in<br>- PRACT.PR                                                                               | scripción a las materias:<br>OF.TUT.EN IN(8987) - [4-2-501-                 | 6-]      | N. 6. 11/                   |
| nscripción a M                                                                                                    | aterias                                                                                                    |                                                                             | Cancelar | onfirmar                    |
| alizar los siguientes 3 Paso<br>1 Seleccionar la materia o                                                                 | eseada                                                                                                    | 900 C                                                                       |          | The second second second    |
| 2. Confirmar la inscripci                                                                                                  | ón.                                                                                                    |                                                                             |          |                             |
| 3. Verificar los datos e impr                                                                                              | imir los comprobantes.                                                                                                    |                                                                             |          |                             |
|                                                                                                    | Paso 2/3                                                                                                    |                                                                             |          |                             |
| Materia (Código)                                                                                                    | Paso 2/3<br>Período Comisión                                                                                              | Inscripción Confirmar                                                       |          |                             |
| Materia (Código)<br>PRACT.PROFTUT.EN IN(898                                                                                | Paso 2/3<br>Período Comisión<br>7) 1°Cuat. 4-2-501-6-                                                                     | Inscripción Confirmar<br>Aceptada 💌                                         |          |                             |
| Materia (Código)<br>PRACT.PROF.TUT.EN IN(898                                                                               | Paso 2/3<br>Periodo Comisión<br>7) 1°Cuat 4-2-501-6-                                                                      | Inscripción Confirmar<br>Aceptada 🕑                                         |          |                             |
| Materia (Código)<br>PRACT.PROF.TUT.EN IN(898<br>Urás Continuar                                                             | Paso 2/3<br>Periodo Comisión<br>7) 1°Cuat 4-2-501-6-                                                                      | Inscripción Confirmar<br>Aceptada 🧭                                         |          |                             |
| Vateria (Código)<br>PRACT.PROF.TUT.EN IN(898<br>Atrás Continuar<br>s fechas, horarios y aulas a                            | Paso 2/3<br>Período Comisión<br>7) 1°Cuat. 4-2-501-6-<br>nunciados podrían sufrir camb                                    | Inscripción Confirmar<br>Aceptada 🕑                                         |          |                             |
| Materia (Código)<br>PRACT PROETUTEN IN(898<br>Atrás Continuar<br>s fechas, horarios y aulas a<br>ra mayor seguridad, sugen | Paso 2/3<br>Periodo Comisión<br>7) 1°Cuat. 4-2-501-6-<br>nunciados podrían sufrir camb<br>ros confirmar los datos definit | Inscripción Contirmar<br>Aceptada ♂<br>ios.<br>ivos en su Unidad Académica. |          |                             |

 Para visualizar el detalle del comprobante, hacé clic en el botón COMPROBANTE. Si se desea realizar la inscripción a otra/s materias, hacer clic en el botón INSCRIBIR A OTRA MATERIA. Si se desea regresar a la página Principal, clic en IR A PRINCIPAL.

| Inscripción a M<br>ealizar los siguientes 3 Pas | <b>aterias</b><br>os para concreta | r la inscripción      | a materias             |              |        |  |  |
|-------------------------------------------------|------------------------------------|-----------------------|------------------------|--------------|--------|--|--|
| 1. Seleccionar la materia d                     | eseada. O                          |                       |                        |              |        |  |  |
| 3. Verificar los datos e i                      | mprimir los cor                    | nprobantes.<br>so 3/3 |                        |              |        |  |  |
| Materia (Código)                                | Período                            | Comisión              | Inscripción            | Resultado    | -72N7/ |  |  |
| PRACT.PROF.TUT.EN IN(898                        | 7) 1°Cuat.                         | 4-2-501-6-            | Aceptada               | Comprobante  | ZM     |  |  |
|                                                 |                                    | 11111                 | 2                      |              | -3/1   |  |  |
| nscribir a otra materia                         | r a Principal                      |                       |                        |              |        |  |  |
| s fechas, horarios y aulas                      | anunciados podri                   | an sufrir cambi       | os.<br>vos on su Unida | d Acadómica  |        |  |  |
| ara mayor segundad, suger                       | mos commanio                       | s datos denniti       | vos en su Unida        | u Academica. |        |  |  |
|                                                 |                                    |                       |                        |              |        |  |  |

7. Si preferís imprimir el comprobante, hacé clic en el botón **IMPRIMIR**; si no, en el botón **CERRAR**.

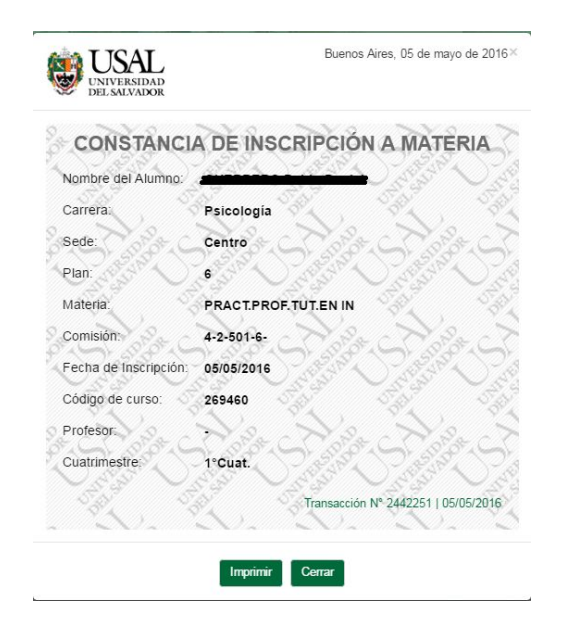

#### **GESTIONES** – Inscripción a Exámenes

1. Ingresá a la opción Inscripción a Exámenes dentro del menú Gestiones

| onsultas                             | Gestiones                                                                | Información Útil                |  |
|--------------------------------------|--------------------------------------------------------------------------|---------------------------------|--|
| ituación Académica                   | Constancia de Alumno Regular                                             | Tarjeta de acceso               |  |
| stado Económico                      | Constancia de Examen Final<br>Certificado de Materias Aprobadas sin Nota | Estado: En proceso de Impresión |  |
| viso de Vencimiento                  | - Inscripción a Materias                                                 | Código de pago Banelco:         |  |
| iscripción a Materias                |                                                                          | Código de pago Link:            |  |
| ambios de Domicilio                  |                                                                          | 0470500010700025452728          |  |
| olicitud de Certificados             | Cambio de Domicilio                                                      | Modalidades de Pago             |  |
| arciales                             |                                                                          |                                 |  |
| orrelativas para cursar              |                                                                          | 211. 21 5. 20 5. 20 6           |  |
| orrelativas para rendir examen final | 1 3422                                                                   |                                 |  |
| resentismo                           |                                                                          |                                 |  |

2. Podrás visualizar las fechas de examen a las materias que el sistema te permitirá anotarte. Deberás elegir la mesa correspondiente para cada materia en la que desees inscribirte, y

## presionar el botón CONTINUAR.

| Código       Materia       Comisión       Fecha de llamado         8979       DIAG.Y TTO.DE NIÑOS Y ADOL.       4-CN-501-6-       Elija una mesa       •         8982       INTERV.EN ORG.EMPRESAR.       4-CN-501-6-       Elija una mesa       •         8978       INTERV.ORGANIZ.EDUCATIVAS       4-CN-501-6-       10/07/16 - JULIO (-1)       •         8983       INTROD.AL PSICODIAG.DE RORSCHACH       4-CN-501-6-       Elija una mesa       •         8980       TC.PSICOPTERAPEUT.I       4-TT-501-6-       Elija una mesa       •         Continuar                             | Inscr<br>ara realiz<br>1. Sele<br>2. Conf<br>3. Verifi      | ripción a Exámenes Fina<br>tar la inscripción a exámenes, es necesario re<br>cocionar la materia a la que se desea ins<br>irmar la inscripción.<br>icar los datos e imprimir los comprobantes.<br>Paso 1/3                                                  | ales<br>malizar los siguient<br>cribirse.                                                          | es pasos:                                                                                                    |                        |                                 |
|----------------------------------------------------------------------------------------------------|-------------------------------------------------------------|----------------------------------------------------------------------------------------------------|----------------------------------------------------------------------------------------------------|----------------------------------------------------------------------------------------------------|------------------------|---------------------------------|
| 8979       DIAG,Y TTO,DE NIÑOS Y ADOL       4-CN-501-6       Elija una mesa         8982       INTERV.EN ORG.EMPRESAR.       4-CN-501-6       Elija una mesa         8978       INTERV.ORGANIZ.EDUCATIVAS       4-CN-501-6       10/07/16 - JULIO (-1)         8983       INTROD.AL PSICODIAG.DE RORSCHACH       4-CN-501-6       Elija una mesa         8980       TC.PSICOPTERAPEUT.I       4-TT-501-6       Elija una mesa                                                                                                    | Código                                                      | Materia                                                                                                    | Comisión                                                                                           | Fecha de llamado                                                                                                   |                        |                                 |
| 8982       INTERV.EN ORG.EMPRESAR.       4-CN-501-6-       Elija una mesa         8978       INTERV.ORGANIZ.EDUCATIVAS       4-CN-501-6-       10/07/16 - JULIO (-1)         8983       INTROD.AL PSICODIAG.DE RORSCHACH       4-CN-501-6-       Elija una mesa         8980       TC.PSICOPTERAPEUT.I       4-TT-501-6-       Elija una mesa         Continuar                                                                                                    | 8979                                                        | DIAG.Y TTO.DE NIÑOS Y ADOL.                                                                                                    | 4-CN-501-6-                                                                                        | Elija una mesa                                                                                                    | •                      |                                 |
| B978       INTERV.ORGANIZ.EDUCATIVAS       4-CN-501-6-       10/07/16 - JULIO (-1)         B983       INTROD.AL PSICODIAG.DE RORSCHACH       4-CN-501-6-       Elija una mesa         B980       TC.PSICOPTERAPEUT.I       4-TT-501-6-       Elija una mesa         Continuar       Continuar       -         ra consultar, imprimir o reimprimir los comprobantes, leccionar la opción Inscripción a exámenes de la sección Consultas del menú Principal.         presente inscripción quedará condicionada al estado de tu situación econòmica y académica al momento de rendir el examen. | 8982                                                        | INTERV.EN ORG.EMPRESAR.                                                                                                    | 4-CN-501-6-                                                                                        | Elija una mesa                                                                                                    | · · · · · ·            |                                 |
| 8983       INTROD.AL PSICODIAG.DE RORSCHACH       4-CN-501-6-       Elija una mesa         8980       TC.PSICOPTERAPEUT.I       4-TT-501-6-       Elija una mesa         Continuar                                                                                                    | 8978                                                        | INTERV.ORGANIZ.EDUCATIVAS                                                                                                    | 4-CN-501-6-                                                                                        | 10/07/16 - JULIO (-1)                                                                                              | •••••/                 |                                 |
| 8980 TC.PSICOPTERAPEUT.I 4-TT-501-6- Elija una mesa                                                                                                    | 8983                                                        | INTROD.AL PSICODIAG.DE RORSCHACH                                                                                                    | 4-CN-501-6-                                                                                        | Elija una mesa                                                                                                    |                        |                                 |
| Continuar<br>ra consultar, imprimir o reimprimir los comprobantes,<br>eccionar la opción <b>Inscripción a exámenes</b> de la sección <b>Consultas</b> del menú Principal.<br>presente inscripción quedará condicionada al estado de tu situación económica y académica al momento de rendir el examen.                                                                                                    | 8980                                                        | TC.PSICOPTERAPEUT.I                                                                                                    | 4-TT-501-6-                                                                                        | Elija una mesa                                                                                                    |                        |                                 |
| · acuerdo a la forma de pago elegida para cancelar aranceles, difieren las fechas de acreditación.<br>Ne cualquier consulta, dirigirse al Dento, de Cobranzas: Rodríguez Peña 714 - PR. Tel. 4814 - 0440. Horario de Atención: días hóbiles de 09.00 a 13.45% y de 14.15 a 19.0                                                                                                    | Continui<br>Ira consu<br>leccional<br>presenti<br>e acuerda | ar<br>Iltar, imprimir o reimprimir los comprobante<br>r la opción <b>inscripción a exámenes</b> de la secc<br>e inscripción quedará condicionada al estad<br>o a la forma de pago elegida para cancelar o<br>ujer consulta dirigirse al logato, de cohorana | es,<br>ión <b>Consultas</b> del<br>o de tu situación «<br>rranceles, difieren<br>rs: Rodríguez Pañ | menú Principal.<br>conómica y académica al momen<br>las fechas de acreditación.<br>114 - PB Tel 4814 - 0440 Harrar | o de rendir el examen. | 00 a 13.45hs v de 14.15 a 10.00 |

3. Seleccioná las materias a confirmar, tildando cada una de ellas, y presioná el botón **CONTINUAR**.

| Inscripci         | ión a Exámenes                   | Finales                   |                         |              |                                        |
|-------------------|----------------------------------|---------------------------|-------------------------|--------------|----------------------------------------|
| ra realizar la ir | nscripción a exámenes, es ne     | cesario realizar los sigu | ientes pasos:           |              |                                        |
| 1. Selecciona     | r la materia a la que se desea i | inscribirse. O            |                         |              |                                        |
| 2. Confirmar      | la inscripción.                  |                           |                         |              |                                        |
| 3. Verificar los  | s datos e imprimir los comproba  | antes.                    |                         |              |                                        |
|                   | Pas                              | so 2/3                    |                         |              |                                        |
| 1º                | 10.10                            |                           |                         |              |                                        |
| Código            | Materia                          | Comisión Cursada          | Comisión Examen         | Fecha        | Inscripción                            |
| 978 INT           | FERV.ORGANIZ.EDUCATIVAS          | 4-CN-501-6-               | -1                      | 10/07/16     | Aceptada: Escolaridad No Aprobada. 🛛 🗹 |
|                   |                                  |                           |                         |              |                                        |
| 2 630             | VINTE.                           |                           |                         |              |                                        |
| Atrás Conti       | nuar                             |                           |                         |              |                                        |
|                   |                                  |                           |                         |              |                                        |
| nscripción con    | dicionada al estado académic     | o al momento de rendi     | r.                      |              |                                        |
|                   | 10.115 1/1.10                    | N/C C                     |                         |              | LENE LAISVIN                           |
| ra consultar ir   | morimir o reimorimir los comor   | obantes                   |                         |              |                                        |
| eccionar la op    | ción Inscripción a exámene       | es de la sección Consu    | Iltas del menú Principa | d.           |                                        |
| X A               | 22                               |                           |                         |              |                                        |
| presente insci    | ripción quedará condicionada     | al estado de tu situaci   | ón económica v acadéi   | mica al mome | ento de rendir el examen               |
|                   |                                  |                           |                         |              |                                        |

# 4. Presiona el botón **CONFIRMAR** para concluir con la inscripción.

| UNIVER<br>DEL SAU                                                        | RSIDAD<br>IVADOR                                                                                                    | Confirmar Inscripció                                            | n a Exámenes            |              | ×                              | ) Cambio de Clavel & Salir |
|--------------------------------------------------------------------------|----------------------------------------------------------------------------------------------------|-----------------------------------------------------------------|-------------------------|--------------|--------------------------------|----------------------------|
| Servicios +                                                              | Información útil + Sitios                                                                                                    | Confirmar la inscripció                                         | n a el/los exámen/es.   |              |                                | A-0-10-70-5                |
| Inscripci                                                                | ión a Exámene:                                                                                                    |                                                                 |                         |              | Cancelar Confirmar             | and a second               |
| ara realizar la ir<br>1. Seleccionar<br>2. Confirmar<br>3. Verificar los | nscripción a exàmenes, es ne<br>r la materia a la que se desea<br><b>la inscripción.</b><br>datos e imprimir los comproba<br>Pat | cesario realizar los sigu<br>inscribirse. O<br>antes.<br>so 2/3 | uientes pasos:          | ł            |                                |                            |
| Código                                                                   | Materia                                                                                                    | Comisión Cursada                                                | Comisión Examen         | Fecha        | Inscripción                    |                            |
| 8978 INT                                                                 | ERV.ORGANIZ.EDUCATIVAS                                                                                                    | 4-CN-501-6-                                                     | -1                      | 10/07/16     | Aceptada: Escolaridad No Aprob | vada. 🕑                    |
| Atrás Contir                                                             | nuar                                                                                                    |                                                                 |                         |              |                                |                            |
| Inscripción con                                                          | dicionada al estado académic                                                                                                    | co al momento de rendi                                          | ir.                     |              |                                |                            |
| Para consultar, in<br>eleccionar la op                                   | nprimir o reimprimir los compr<br>ción <b>Inscripción a exámen</b> e                                                             | robantes,<br>es de la sección Consu                             | Iltas del menú Principa | al.          |                                |                            |
| a presente inscr                                                         | ripción quedará condicionada                                                                                                    | al estado de tu situaci                                         | ón económica y acadé    | mica al mome | ento de rendir el examen.      |                            |
|                                                                          |                                                                                                    |                                                                 |                         |              |                                |                            |

5. Para visualizar el detalle del comprobante, hacé clic en el botón **COMPROBANTE**.

| 3. Verificar los                                                                                                    |                                                                                                    |                                                                                                    |                                                                                                 |                                                                               |                                                           |                                             |                                                       |
|----------------------------------------------------------------------------------------------------|----------------------------------------------------------------------------------------------------|----------------------------------------------------------------------------------------------------|-------------------------------------------------------------------------------------------------|-------------------------------------------------------------------------------|-----------------------------------------------------------|---------------------------------------------|-------------------------------------------------------|
| •                                                                                                    | s datos e imprimir los compre<br>Paso                                                                                                    | obantes.<br>> 3/3                                                                                                    |                                                                                                 |                                                                               |                                                           |                                             |                                                       |
| Xódigo                                                                                                    | Materia                                                                                                    | Comisión<br>Cursada                                                                                                    | Comisión<br>Examen                                                                              | Fecha                                                                         | Nro.<br>Transacción                                       | Nro.<br>Permiso                             | Inscripción                                           |
| 978 INTE                                                                                                    | ERV.ORGANIZ.EDUCATIVAS                                                                                                    | 4-CN-501-6-                                                                                                    | -1                                                                                              | 10/07/16                                                                      | 2442210                                                   | 500018                                      | Aceptada Comprobar                                    |
| 978 INTE                                                                                                    | ERV.ORGANIZ.EDUCATIVAS                                                                                                    | 4-CN-501-8-                                                                                                    | -1 9                                                                                            | 10/07/16                                                                      |                                                           | - Rei                                       | chazada: El alumno ya figura<br>xtado a la mesa       |
|                                                                                                    |                                                                                                    |                                                                                                    |                                                                                                 | 300                                                                           | W.S.                                                      | 1 Alan                                      | 1.0.3                                                 |
| o olvidar emitir<br>ara ello, hacer                                                                                               | r su constancia de inscripción, y<br>click en el botón "COMPROB/                                                                                                    | ya que será requ<br>ANTE".                                                                                               | erida en la mesa                                                                                | a de examen                                                                   | al rendir.                                                |                                             |                                                       |
| o olvidar emitir<br>ara ello, hacer<br>a consultar, im<br>ccionar la opc                                                          | r su constancia de inscripción,<br>click en el botón "COMPROB,<br>primir o reimprimir los comprob<br>ión Inscripción a exámenes d                                                                                                    | ya que será requ<br>ANTE".<br>pantes,<br>de la sección Co                                                                | nerida en la mesa                                                                               | a de examen<br>ú Principal.                                                   | al rendir.                                                |                                             | 2<br>2                                                |
| o olvidar emitir<br>ara ello, hacer<br>a consultar, im<br>eccionar la opc<br>presente inscri                                      | r su constancia de inscripción,<br>click en el botón "COMPROB/<br>primir o reimprimir los comprob<br>sión Inscripción a exámenes d<br>poión quedará condicionada a                                                                                | ya que será requ<br>ANTE".<br>vantes,<br>de la sección Co<br>l estado de tu sit                                          | erida en la mesa<br><b>nsultas</b> del men<br>uación económia                                   | a de examen<br>ú Principal.<br>ca y académi                                   | al rendir.<br>ca al momento                               | de rendir el examei                         | Л.                                                    |
| o olvidar emitir<br>Ira ello, hacer<br>a consultar, im<br>ccionar la opc<br>presente inscri<br>acuerdo a la fi<br>e cualquier con | r su constancia de inscripción,<br>r click en el botón "COMPROB,<br>primir o reimprimir los comprob<br>zión <b>Inscripción a exámenes</b> o<br>ipción quedará condicionada a<br>ipma de pago elegida para ca<br>nsulta, dirigirse al Depto. de Ci | ya que será requ<br>ANTE".<br>bantes,<br>de la sección Co<br>I estado de tu sit<br>ncelar aranceles,<br>obranzas: Rodríg | nerida en la mesa<br>nsultas del men<br>uación económia<br>difieren las fech<br>guez Peña 714 - | a de examen<br>ú Principal.<br>ca y académi<br>as de acredit<br>PB. Tel. 481- | al rendir.<br>ca al momento<br>ación.<br>4 - 0440. Horari | de rendir el examei<br>io de Atención: días | n.<br>s hábiles de 09.00 a 13.45hs y de 14.15 a 19.00 |

6. Si preferís imprimir el comprobante, hacé clic en el botón **IMPRIMIR**; si no, en el botón **CERRAR**.

| USAL<br>UNIVERSIDAD<br>DEL SALVADOR | Buenos Aires, 11 de abril de 2016          |
|-------------------------------------|--------------------------------------------|
| CONSTANCI                           | A DE INSCRIPCIÓN A EXAMEN<br>FINAL         |
| Nombre Alumno:                      | GUERRERO Pablo Daniel                      |
| Documento Alumno:                   | (DNI) 25452728                             |
| Número de permiso:                  | 500018                                     |
| Materia:                            | INTERV.ORGANIZ.EDUCATIVAS                  |
| Código de materia:                  | 8978                                       |
| División:                           |                                            |
| Plan:                               | 6                                          |
| Fecha de Examen:                    | 10/07/16                                   |
| Motivo condición.:                  | Escolaridad No Aprobada.                   |
|                                     | Transacción N° 2442210   11/04/16 13:08:03 |
|                                     | Imprimir Cernar                            |

## **GESTIONES - Cambio de Domicilio**

1. Ingresá a la opción **Cambio de Domicilio** dentro del menú **Gestiones** 

| onsultas                                                        | Gestiones                                                            | Información Útil                                            |
|-----------------------------------------------------------------|----------------------------------------------------------------------|-------------------------------------------------------------|
| ituación Académica                                              | Constancia de Alumno Regular<br>Constancia de Examen Final           | Tarjeta de acceso<br>Estado: <b>En proceso de impresión</b> |
| viso de Vencimiento                                             | Certificado de Materias Aprobadas sin Nota<br>Inscripción a Materias | Código de pago Banelco:                                     |
| scripción a Materias<br>scripción a Exámenes                    | Inscripción a Exámenes                                               | Código de pago Link:                                        |
| ambios de Domicilio                                             | Cambio de Domícilio                                                  | 04/0500010/00025452/28                                      |
| arciales                                                        | Cambio de Domicilio                                                  | Modalidades de Pago                                         |
| orrelativas para cursar<br>orrelativas para rendir examen final |                                                                      | 1918 - E. S. M. V                                           |
| resentismo                                                      |                                                                      |                                                             |

2. Realizá las modificaciones necesarias a los datos de domicilio y teléfono de contacto para actualizar la información, y luego presiona el botón **CONTINUAR**.

| Cambio de D              | omicilio  |                 |             |                |                    |               |  |
|--------------------------|-----------|-----------------|-------------|----------------|--------------------|---------------|--|
| Calle (*):               |           |                 | Número (*): | Piso:          | Departamento:      |               |  |
| S M del Carril           |           |                 | 330         | 9              | 22                 |               |  |
| ódigo Postal (*):        | Teléfono: |                 | 142         |                |                    |               |  |
| 1419                     | 011       | 45022949        |             |                |                    |               |  |
| aís de Residencia (*):   | Provicia  | / Región (*):   | 1)~2/19/1   | _ocalidad (*): |                    |               |  |
| ARGENTINA                | • CDAE    | . AUTÓNOMA DE B | S. AS. 🔻    | CDAD. AUT      | ÓNOMA DE BS. AS. 🔻 |               |  |
| ʻ) Estos campos son obli | gatorios  |                 |             |                |                    |               |  |
| Volver Continuer         | 25.9      |                 |             |                |                    |               |  |
| Continuar                |           |                 |             |                |                    |               |  |
|                          |           |                 |             |                |                    |               |  |
|                          |           |                 |             |                |                    |               |  |
| ⊘ Arriba                 | to make   |                 |             |                |                    | hand and a me |  |

Se visualizará el comprobante por el cambio realizado

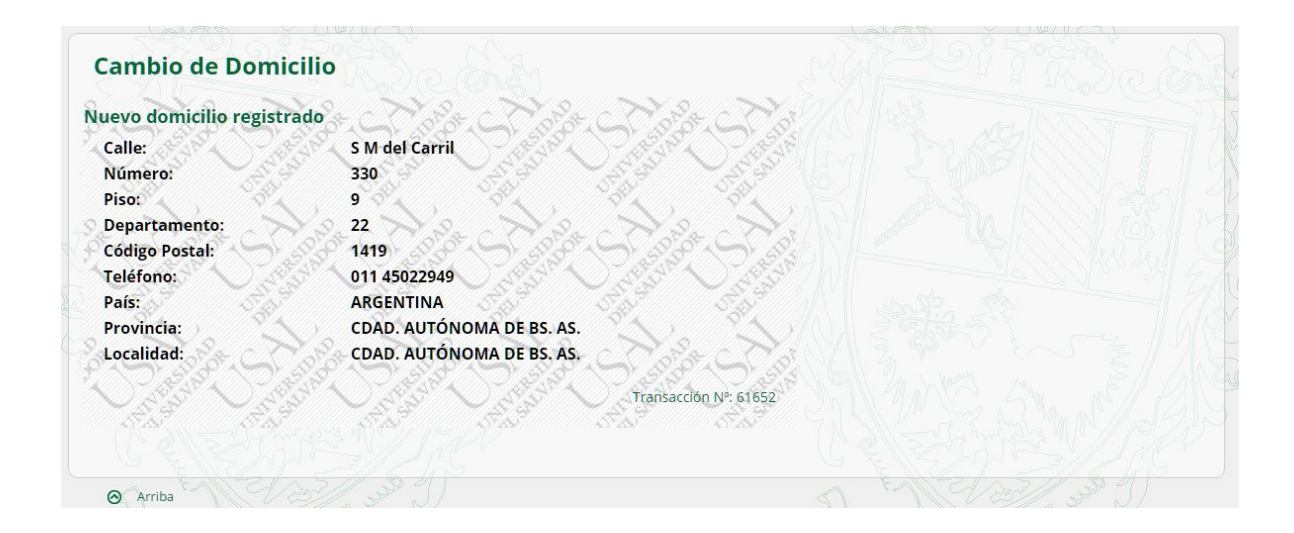

#### **GESTIONES - Selección de Orientación**

Esta funcionalidad sólo está disponible para el caso de alumnos de las carreras de Psicología y Psicopedagogía de la Facultad de Psicología y Psicopedagogía, que todavía no seleccionaron su orientación.

| er click sobre la opción deseada                                  |                                                                          |                                 |  |
|-------------------------------------------------------------------|--------------------------------------------------------------------------|---------------------------------|--|
| Consultas                                                         | Gestiones                                                                | Información Útil                |  |
| Situación Académica                                               | Constancia de Alumno Regular                                             | Tarjeta de acceso               |  |
| Estado Económico<br>Aviso de Vencimiento                          | Constancia de Examen Final<br>Certificado de Materias Aprobadas sin Nota | Estado: En proceso de impresión |  |
| necrinción a Materiae                                             | Inscripción a Materias                                                   | 60 0500150700014013690          |  |
| nscripción a Exámenes                                             | Inscripción a Exámenes                                                   | Código de pago Link:            |  |
| Cambios de Domicilio<br>Solicitud de Certificados                 | Cambio de Domicilio                                                      | Modalidades de Paro             |  |
| Parciales                                                         | Elegir orientación                                                       | modalidades de l'ago            |  |
| Correlativas para cursar<br>Correlativas para rendir examen final | Elegir Orientacion                                                       |                                 |  |

1. Ingresá a la opción Elegir orientación dentro del menú Gestiones.

2. Seleccioná la orientación deseada, y hacé clic en el botón **SELECCIONAR**.

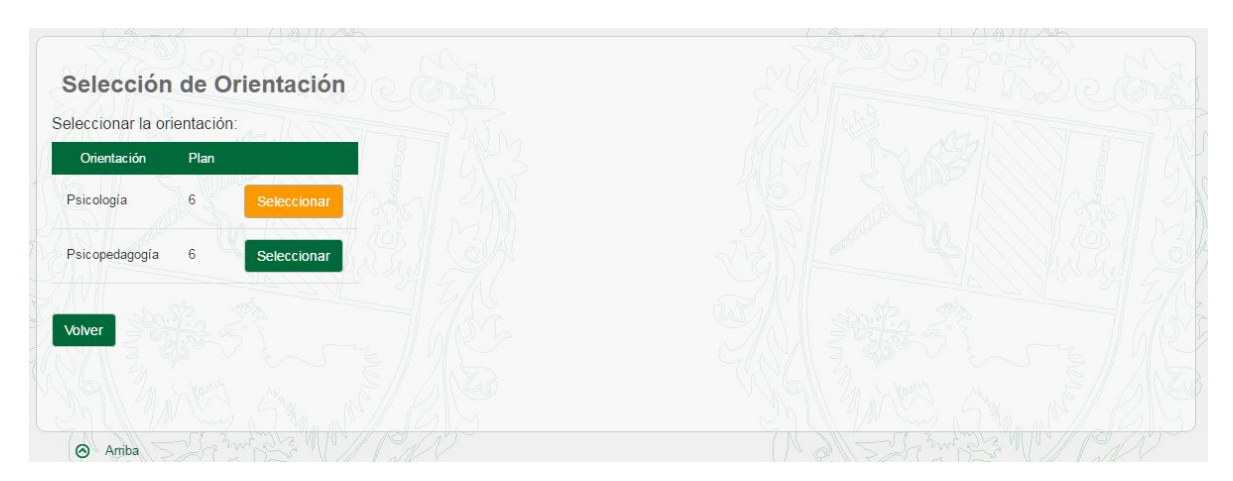

# INFORMACIÓN ÚTIL – Modalidades de Pago

1. Ingresá a la opción **Modalidades de Pago** dentro del menú **Información Útil** para visualizar el detalle de opciones de formas de pago.

|                                                                                                    | Modalidades de Pago                                                                                                    |                                                                                                    |
|----------------------------------------------------------------------------------------------------|----------------------------------------------------------------------------------------------------|----------------------------------------------------------------------------------------------------|
| Para los alumnos de la USAL, exis                                                                                                    | ten las siguientes modalidades de pago:                                                                                                    |                                                                                                    |
| <ul> <li>Pago electrónico a través de ca<br/>Para mayor información ingresar a</li> </ul>                                                               | ieros automáticos: el único requisito es poseer "cualquier" tarjeta Banelco (del 1 al 2<br>a /ayuda/pagocajero/                                                                                                    | 10 de cada mes) o L <mark>ink</mark> (del 1 al 10 de cada mes).                                      |
| <ul> <li>A través de Internet: el alumno<br/>Gestión Académica, Información ú</li> </ul>                                                                | deberá obtener previamente y por única vez una clave "Internet Home Banking"<br>til, podrá obtener su código Banelco o Link (iguales fechas que 1.). Para mayor infor                                                                                                    | en cualquier Cajero Automático. Además, en su mación ingresar a <u>/ayuda/paqointernet/</u>          |
| <ul> <li>A través de "Débito automático"<br/>en el área de Cobranzas. (Rodríg</li> </ul>                                                                | en cuenta de cualquier Banco: deberá completar el formulario de adhesión que del<br>uez Peña 714 - PB. 9.00 13.45hs y de 14.15 a 19.00hs)                                                                                                    | berá firmarlo el titular de la cuenta personalmente                                                  |
| <ul> <li>A través de "Débito automático<br/>personalmente en el área de Cobi</li> </ul>                                                                 | ° con tarjeta de crédito VISA: deberá completar por duplicado el <u>formulario</u> de adl<br>anzas. (Rodríguez Peña 714 - PB. 9.00 13.45hs y de 14.15 a 19.00hs)                                                                                                    | hesión que deberá firmarlo el titular de la cuenta                                                   |
| <ul> <li>A través de "Débito automático"<br/>titular de la cuenta personalmente</li> </ul>                                                              | <sup>1</sup> con la tarjeta de crédito AMERICAN EXPRESS: deberá completar por duplicado<br>en el área de Cobranzas. (Rodríguez Peña 714 - PB. Horario de atención de 9.00 1                                                                                                    | el <u>formulario</u> de adhesión que deberá firmarlo el<br>3.45hs y de 14.15 a 19.00hs)              |
| <ul> <li>A través de "Débito automático"<br/>el titular de la cuenta personalmen</li> </ul>                                                             | con tarjeta de crédito MASTERCARD / ARGENCARD: deberá completar por duplic<br>te en el área de Cobranzas. (Rodríguez Peña 714 - PB. Horario de atención de 9.00                                                                                                    | ado el <u>formulario</u> de adhesión que deberá firmarlo<br>D 13.45hs y de 14.15 a 19.00hs)          |
| <ul> <li>Pago puntual por Internet con ta</li> </ul>                                                                                                    | rjeta de crédito VISA: ingresando en <u>www.visa.com.ar</u> , opción Visa Home Socios.                                                                                                    |                                                                                                    |
| • Por ventanilla en las oficinas de                                                                                                    | cobranzas: en el horario de 9.00 13.45hs y de 14.15 a 19.00hs.                                                                                                    |                                                                                                    |
| Por ventanillas del Banco Franci<br>Salvador.                                                                                                    | és: Para pago de aranceles y matrículas, informando el Nro. de DNI del alumno y m                                                                                                    | nencionando que corresponde a la Universidad del                                                     |
| <ul> <li>Por ventanillas del Banco Galic<br/>alumno y mencionando que corres<br/>Alumnos de Pilar para pago de Di<br/>del banco a las 48 hs.</li> </ul> | ia: Para pago de aranceles y matrículas para alumnos de Sedes Pilar y Centro<br>ponde a la Universidad del Salvador.<br>srechos Varios: concurrir previamente a la Secretaría Unificada de la Sede para soli<br>precisión y arios: concurrir previamente a la Secretaría Unificada de la Sede para soli<br>precisión y artes de la Sede para soli precisión y artes de la Sede para soli<br>precisión y artes de la Sede para soli precisión y artes de la Sede para soli precisión y artes de la Sede para soli precisión y artes de la Sede para soli precisión y artes de la Sede para soli precisión y artes de la Sede para soli precisión y artes de la Sede para soli precisión y a soli precisión y a soli precisión y artes de la Sede para soli precisión y artes de la Sede para soli pr | exclusivamente, informando el nro. de DNI del<br>citar comprobante y realizar el pago por ventanilla |
| <ul> <li>Por ventanillas del Banco Macro<br/>54757 firmado entre la USAL y la</li> </ul>                                                                | <ul> <li>Sólo sede VIRASORO) El alumno deberá concurrir a la sucursal con su númer<br/>entidad bancaria.</li> </ul>                                                                                                    | ro de DNI y hacer mención al convenio DPPP N°                                                        |
| IMPORTANTE:                                                                                                    |                                                                                                    |                                                                                                    |
| <ul> <li>Las modalidades de pago por<br/>demandan.</li> </ul>                                                                                           | ventanilla incluyen un derecho de emisión de \$ 20, en razón de los costos adm                                                                                                    | ninistrativos, comisiones bancarias y seguros que                                                    |
| <ul> <li>Puede consultar el contenido de<br/>de acceso a su correo o al Portal o</li> </ul>                                                             | l aviso de vencimiento en su Gestión Académica y en la cuenta de correo que la Unit<br>le Servicios ( <u>https://servicios.usal.edu.ar</u> ) diríjase a <u>servicios@salvador.edu.ar</u> o llame                                                                                                    | versidad le asignó. (@usal.edu.ar). Para consultas<br>e al teléfono 4812-4588.                       |
| Para consultas de Cobranzas di                                                                                                    | ríjase a <u>uds-cob@salvador.edu.ar</u> o llame al teléfono 4814-0440.                                                                                                    |                                                                                                    |
| Muchas gracias.                                                                                                    |                                                                                                    |                                                                                                    |